# Installation guide

This guide describes how to install ForgeRock Access Management Web Agent.

## About ForgeRock Identity Platform<sup>™</sup> Software

ForgeRock® Identity Platform serves as the basis for our simple and comprehensive Identity and Access Management solution. We help our customers deepen their relationships with their customers, and improve the productivity and connectivity of their employees and partners. For more information about ForgeRock and about the platform, see https://www.forgerock.com.

## Example installation for this guide

Unless otherwise stated, the examples in this guide assume the following installation:

- Web Agent installed on http://agent.example.com:80.
- Access Management installed on http://am.example.com:8088/am.
- Work in the top-level realm /.

If you use a different configuration, substitute in the procedures accordingly.

# Prepare for installation

## Before you install

Consider the following points before you install:

- Install AM and Web Agent in different servers.
- Make sure AM is running, so that you can contact AM from the agent web server.
- Install the web server before you install the agent.
- Install only one Web Agent for each web server, and configure as many agent instances as necessary.
- For environments with load balancers or reverse proxies, consider the communication between the agent and the AM servers, and between the agent and the client. Configure both AM and the environment **before** you install the agent. For more information, refer to <u>Configure load balancers and reverse proxies</u>.

## Download and unzip Web Agent

Go to the <u>ForgeRock BackStage download site</u> and download an agent based on your architecture, and operating system requirements. Verify the checksum of the downloaded file against the checksum posted on the download page.

Unzip the file in the directory where you plan to store the agent configuration and log files. The following directories are extracted:

| Directory  | Description                                                                                                    |  |  |
|------------|----------------------------------------------------------------------------------------------------|--|--|
| bin/       | The installation and configuration program agentadmin.                                                                                                    |  |  |
| config/    | Configuration templates used by the <b>agentadmin</b> command during installation.                                                                                                    |  |  |
| instances/ | Configuration files, and audit and debug logs for individual instances of the agents. The directory is empty when first extracted.                                                                                                    |  |  |
|            | Agent configuration files are created in<br>web_agents/agent_type/instances/agent_n/confi<br>g/agent.conf. Make sure the path, including the parent<br>path, does not exceed 260 characters.                                                                        |  |  |
| legal/     | Licensing information including third-party licenses.                                                                                                    |  |  |
| lib/       | Shared libraries used by the agent.                                                                                                    |  |  |
| log/       | Log files written during installation. The directory is empty when<br>first extracted.<br>When the agent is running, the directory can contain the                                                                                                    |  |  |
|            | <ul> <li>The system_n.log file, where the agent logs information related to agent tasks running in the background. Web Agent timestamps events in coordinated universal time (UTC).</li> <li>(IIS Web Agent only) The backup of the site and application</li> </ul> |  |  |
|            | configuration files created after running the <b>agentadmin</b> – <b>g</b> command.                                                                                                    |  |  |
|            | • (IIS Web Agent only) Files related to the agent caches.                                                                                                    |  |  |

Installation directories

| Directory  | Description                                                                                                    |
|------------|----------------------------------------------------------------------------------------------------|
| pdp-cache/ | POST data preservation cache. The agent stores POST data preservation files temporarily. To change the directory, configure <u>POST Data Storage Directory</u> . |

## Pre-installation tasks

1. In AM, add an agent profile, as described in <u>Create an agent profile in AM using</u> <u>the console</u>:

The example in this guide uses an agent profile in the top-level realm, with the following values:

- Agent ID: web-agent
- Agent URL: http://www.example.com:80
- Server URL: http://am.example.com:8080/am
- Password: password
- 2. In AM, add a policy set and policy, to protect resources with the agent, as described in <u>Policies</u> in AM's *Authorization guide*.

The example in this guide uses a policy set and policy in the top-level realm, with the following values:

- Policy set:
  - Name: PEP
  - Resource Types: URL
- Policy:
  - Name: PEP-policy
  - Resource Type: URL
  - Resource pattern: \*://\*:\*/\*
  - Resource value: \*://\*:\*/\*
  - Actions tab: Allow HTTP GET and POST
  - **Subjects** tab: All Authenticated Users.

When you use your own policy set instead of the default policy set, iPlanetAMWebAgentService, update the following properties in the agent profile:

• Policy Set

1.1.1

- Policy Evaluation Realm
- 3. Configure AM to protect the CDSSO cookie from hijacking. For more information, refer to <u>Enabling restricted tokens for CDSSO session cookies</u> in AM's *Security guide*.
- 4. Create a text file for the agent password, and protect it. For example, use commands similar to these, but use a strong password and store it in a secure place:
  - 1. Unix
  - 2. Windows

```
$ cat > /secure-directory/pwd.txt
password
CTRL+D
```

\$ chmod 400 /secure-directory/pwd.txt

```
'password' | Out-File -Encoding ascii pwd.txt
```

In Windows Explorer, right-click the password file, for example pwd.txt, select Read-Only, and then click OK.

#### TIP -

Although the agent accepts any password length and content, you are strongly encouraged to generate secure passwords. This can be achieved in various ways, for example, by using a password manager.

5. If either of the following are true, set up the required environment variables :

- AM is configured to perform client authentication
- The agent web server is to configured to validate AM's server certificate

For more information, refer to Environment variables.

Configure AM to sign authentication information

AM communicates all authentication and authorization information to Web Agent, using OpenID Connect ID tokens. For security, configure AM and the agent to use signed tokens. For more information, refer to <u>RFC 7518: JSON Web Algorithms (JWA)</u>.

AM also uses an HMAC signing key to protect requested ACR claims values between sending the user to the authentication endpoint, and returning from successful authentication.

By default, AM uses a demo key and an autogenerated secret for these purposes. For production environments, perform one of the following procedures to create new key aliases and configure them in AM.

## Configure AM secret IDs for the agents' OAuth 2.0 provider

By default, AM 6.5 and later versions are configured to:

- Sign the session ID tokens with the secret mapped to the am.global.services.oauth2.oidc.agent.idtoken.signing secret ID. This secret ID defaults to the rsajwtsigningkey key alias provided in AM's JCEKS keystore.
- Sign the claims with the secret mapped to the am.services.oauth2.jwt.authenticity.signing secret ID. This secret ID defaults to the hmacsigningtest key alias available in AM's JCEKS keystore.
  - 1. Create the following aliases in one of the secret stores configured in AM, for example, the default JCEKS keystore:
    - a. Create an RSA key pair.
    - b. Create an HMAC secret.
  - In the AM admin UI, go to Configure > Secret Stores > Keystore Secret Store Name > Mappings.
  - 3. Configure the following secret IDs:
    - a. Configure the new RSA key alias in the am.global.services.oauth2.oidc.agent.idtoken.signing secret ID.
    - b. Configure the new HMAC secret in the am.services.oauth2.jwt.authenticity.signing secret ID.

Note that you may already have a secret configured for this secret ID, because it is also used for signing certain OpenID Connect ID tokens and remote consent requests. For more information, refer to <u>Secret ID</u> <u>default mappings</u> in AM's *Security guide*.

c. Save your changes.

For more information about secret stores, refer to <u>Secret stores</u> in AM's *Security guide*.

No further configuration is required in the agents.

## Create agent profiles

Use Web Agent profiles to connect to and communicate with AM.

## Create an agent profile for a single agent instance

This section describes how to create an agent profile in the AM admin UI. Alternatively, create agent profiles by using the /realm-config/agents/WebAgent/{id} endpoint in the REST API. For more information, refer to <u>REST API explorer</u> in AM's *Getting started with REST*.

1. In the AM admin UI, select **REALMS** > Realm Name > **Applications** > **Agents** > **Web**, and add an agent using the following hints:

#### Agent ID

The ID of the agent profile. This ID resembles a username in AM and is used during the agent installation. For example, MyAgent .

TIP -

When AM is not available, the related error message contains the agent profile name. Consider this in your choice of agent profile name.

### Agent URL

The URL where the agent resides. For more information, refer to <u>Example</u> installation for this guide.

In <u>centralized configuration mode</u>, the Agent URL populates the agent profile for services, such as notifications.

### Server URL

The full URL to an authorization server, such as Identity Cloud or AM. For more information, refer to <u>Example installation for this guide</u>.

If the authorization server is deployed in a site configuration (behind a load balancer), enter the site URL.

In <u>centralized configuration mode</u>, the Server URL populates the agent profile for use with login, logout, naming, and cross-domain SSO.

### Password

The password the agent uses to authenticate to an authorization server, such as Identity Cloud or AM. Use this password when installing an agent.

TIP

Although the agent accepts any password length and content, you are strongly encouraged to generate secure passwords. This can be achieved in various ways, for example, by using a password manager.

# *Create an agent profile for multiple agent instances when post data preservation is enabled*

By default, the POST data preservation load balancer cookie name and value is set by the agent profile. Therefore, each agent instance behind a load balancer requires its own agent profile.

In scalable environments, such as deployments with load balancing, or environments that run Kubernetes, resources are dynamically created and destroyed.

To facilitate the rapid creation and destruction of agent instances when post data preservation is enabled, set the POST data preservation configuration in agent.conf to map one agent profile to multiple agent instances.

The configuration in agent.conf overrides the configuration in AM for the following properties:

- POST Data Sticky Load Balancing Mode
- POST Data Sticky Load Balancing Value

For an example, refer to <u>Map one agent profile to multiple agent instances when POST</u> <u>data preservation is enabled</u>.

## Create an agent profile group

Use agent profile groups when you set up multiple agents, and want to inherit settings from the group.

- 1. In the AM admin UI, go to **REALMS** > Realm Name > **Applications** > **Agents** > **Web**.
- 2. Select the **Groups** tab, and add a group with the following settings:
  - **Group ID**: A name for the profile group.
  - **Server URL**: The URL of the AM server in which to store the profile.

- 1. Set up an agent profile and agent profile group, as described in Create an agent profile for a single agent instance and Create an agent profile group.
- 2. In the AM admin UI, select your agent profile.
- 3. On the **Global** tab, select **Group**, and select a group from the drop-down menu. The agent profile is added to the group.
- 4. For each setting in the **Global** tab, select or deselect the  $\triangleq$  icon:
  - 🔒: Inherit this setting from the group
  - 🔓: Do not inherit this setting from the group

## Authenticate agents to the identity provider

## Authenticate agents to Identity Cloud

IMPORTANT -

Web Agent is automatically authenticated to Identity Cloud by a non-configurable authentication module. Authentication chains and modules are deprecated in Identity Cloud and replaced by journeys.

You can now authenticate Web Agent to Identity Cloud with a journey. The procedure is currently optional, but will be required when authentication chains and modules are removed in a future release of Identity Cloud.

For more information, refer to Identity Cloud's Journeys.

This section describes how to create a journey to authenticate Web Agent to Identity Cloud. The journey has the following requirements:

- It must be called Agent
- Its nodes must pass the agent credentials to the Agent Data Store Decision node.

When you define a journey in Identity Cloud, that same journey is used for all instances of Identity Gateway, Java Agent, and Web Agent. Consider this point if you change the journey configuration.

- 1. Log in to the Identity Cloud admin UI as an administrator.
- 2. Click Journeys > New Journey.
- 3. Add a journey with the following information and click **Create journey**:

- Name: Agent
- Identity Object: The user or device to authenticate.
- (Optional) **Description**: Authenticate an agent to Identity Cloud

The journey designer is displayed, with the Start entry point connected to the Failure exit point, and a Success node.

- 4. Using the **Q** Filter nodes bar, find and then drag the following nodes from the **Components** panel into the designer area:
  - <u>Zero Page Login Collector</u> node to check whether the agent credentials are provided in the incoming authentication request and use their values in the following nodes.

This node is required for compatibility with Java agent and Web agent.

- <u>Page</u> node to collect the agent credentials if they are not provided in the incoming authentication request and use their values in the following nodes.
- <u>Agent Data Store Decision</u> node to verify that the agent credentials match the registered Web Agent agent profile.

IMPORTANT -

Many nodes can be configured in the panel on the right side of the page. Unless otherwise stated, do not configure the nodes and use only the default values.

- 5. Drag the following nodes from the **Components** panel into the Page node:
  - Platform Username node
  - Platform Password node
- 6. Connect the nodes as follows and save the journey:

|   | Zero Page Login Collector |                 | Agent Data Store Decision |
|---|---------------------------|-----------------|---------------------------|
| Ě | Has Credentials           |                 | → True                    |
|   | No Credentials            |                 | False                     |
|   |                           | Page Node       |                           |
|   |                           | Platform Userna |                           |
|   |                           | Platform Passw  |                           |

## Authenticate agents to AM

#### From AM 7.3

When AM 7.3 is installed with a default configuration, as described in <u>Evaluation</u>, Web Agent is automatically authenticated to AM by an authentication tree. Otherwise, Web Agent is authenticated to AM by an AM authentication module.

Authentication chains and modules were deprecated in AM 7. When they are removed in a future release of AM, it will be necessary to configure an appropriate authentication tree when you are not using the default configuration.

For more information, refer to AM's <u>Authentication Nodes and Trees</u>.

This section describes how to create an authentication tree to authenticate Web Agent to AM. The tree has the following requirements:

- It must be called Agent
- Its nodes must pass the agent credentials to the Agent Data Store Decision node.

When you define a tree in AM, that same tree is used for all instances of Identity Gateway, Java Agent, and Web Agent. Consider this point if you change the tree configuration.

- 1. On the **Realms** page of the AM admin UI, choose the realm in which to create the authentication tree.
- 2. On the **Realm Overview** page, click **Authentication** > **Trees** > **+ Create tree**.
- 3. Create a tree named Agent.

The authentication tree designer is displayed, with the Start entry point connected to the Failure exit point, and a Success node.

The authentication tree designer provides the following features on the toolbar:

| Button | Usage                                                                        |
|--------|------------------------------------------------------------------------------|
| -@     | Lay out and align nodes according to the order they are connected.           |
| ×      | Toggle the designer window between normal and full-screen layout.            |
| Ē      | Remove the selected node. Note that the Start entry point cannot be deleted. |

4. Using the **Q** Filter bar, find and then drag the following nodes from the **Components** panel into the designer area:

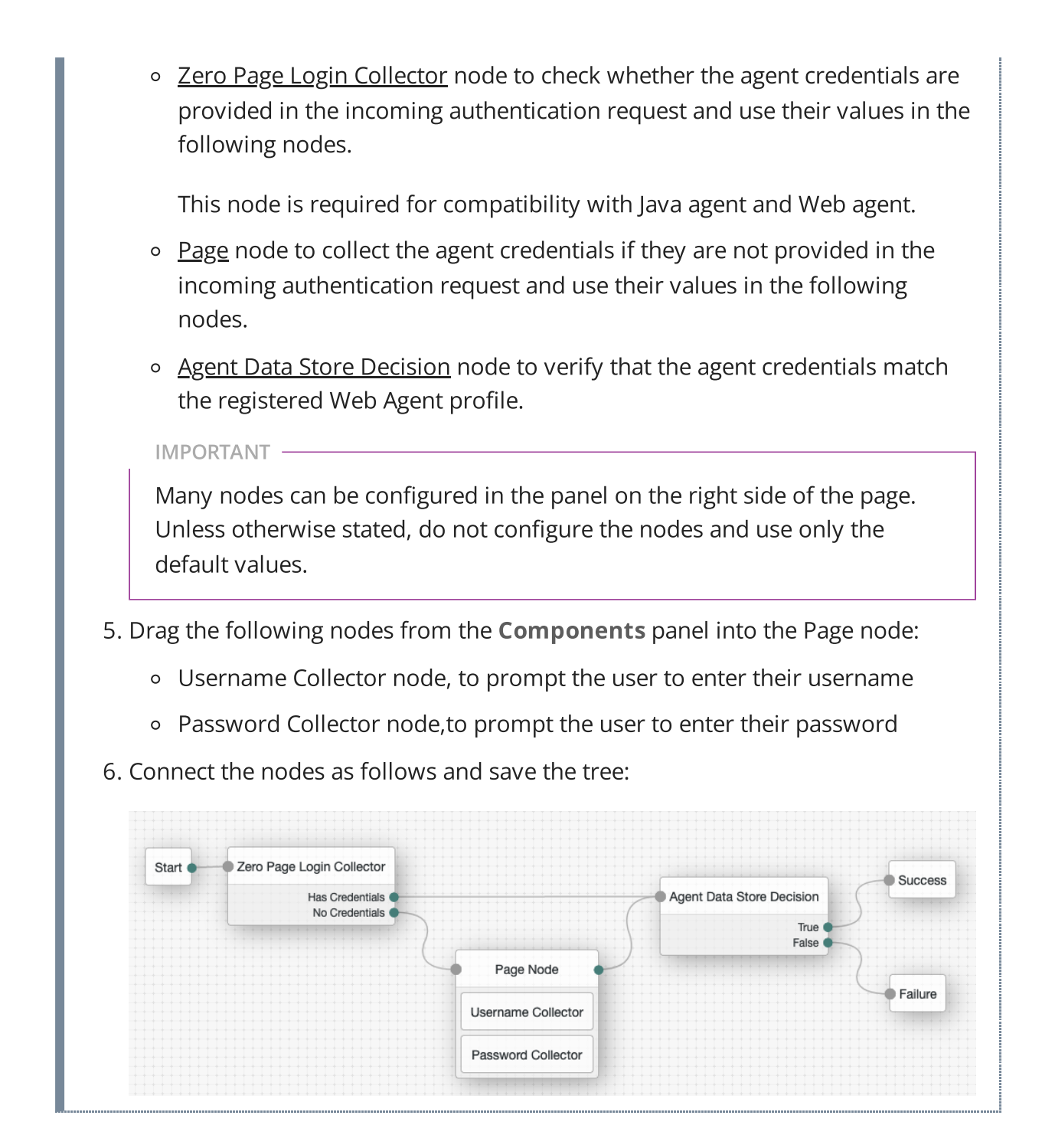

## Secure communication between Web Agent and AM

Web Agent requires OpenSSL or the Windows built-in Secure Channel API to be available at install time. Unix agents support only OpenSSL. Windows agents support OpenSSL and the Windows Secure Channel API.

For information about supported OpenSSL versions, refer to OpenSSL requirements.

Before installing, make sure the OpenSSL libraries are located or referenced as shown in the following table:

| Operating<br>System | OpenSSL Library                                                                                                    | Location or Variable                      |
|---------------------|----------------------------------------------------------------------------------------------------|-------------------------------------------|
| Windows 32-<br>bit  | <ul> <li>libeay32.dll</li> <li>ssleay32.dll</li> <li>libcrypto-1_1.dll<sup>(1)</sup></li> <li>libssl-1_1.dll<sup>(1)</sup></li> </ul>     | \windows\syswow64                         |
| Windows 64-<br>bit  | <ul> <li>libeay64.dll</li> <li>ssleay64.dll</li> <li>libcrypto-1_1-x64.dll<sup>(1)</sup></li> <li>libssl-1_1.dll<sup>(1)</sup></li> </ul> | \windows\system32                         |
| Linux               | <ul><li>libcrypto.so</li><li>libssl.so</li></ul>                                                                                          | \$LD_LIBRARY_PATH<br>\$LD_LIBRARY_PATH_64 |
| AIX                 | <ul><li>libcrypto.so</li><li>libssl.so</li></ul>                                                                                          | \$LIBPATH                                 |

#### <sup>(1)</sup>OpenSSL 1.1.0+ only

NOTE -

Windows 64-bit servers require both 32-bit and 64-bit OpenSSL libraries.

# Install Apache Web Agent

Examples in this section use Apache and the Apache HTTP Server agent path. For IBM HTTP Servers, replace the Apache HTTP Server agent path, apache24\_agent, with the IBM HTTP agent path, httpserver7\_agent.

Consider the following points before you install:

- By default, the agent replaces authentication functionality provided by Apache, for example, the mod\_auth\_\* modules. To use built-in Apache authentication directives, such as AuthName, FilesMatch, and Require, for specified not-enforced URLs, configure <u>Use Built-in Apache HTTPD Authentication Directives</u>.
- SELinux can prevent the web server from accessing agent libraries, and the agent from being able to write to audit and debug logs. See <u>Troubleshooting</u>.

• By default, 32 agent instances can run at the same time in a single installation. For information about changing the limit, refer to *AM\_MAX\_AGENTS* in <u>Environment</u> <u>variables</u>.

## Tune Apache multi-processing modules

The Apache HTTP Server and the IBM HTTP Server include Multi-Processing Modules (MPMs) that extend the basic functionality of a web server to support the wide variety of operating systems and customizations for a particular site.

Before installing the Apache Web Agent, configure and tune the MPMs, as follows:

• Configure either the mpm-event or the mpm-worker modules for Unix-based servers, or the mpm\_winnt module for Windows servers.

The prefork-mpm module may cause performance issues to both the agent and AM.

• Ensure that there are enough processes and threads available to service the expected number of client requests.

MPM-related performance is configured in the conf/extra/http-mpm.conf file. The key properties in this file are ThreadsPerChild and MaxRequestWorkers. Together, these the properties control the maximum number of concurrent requests that can be processed by Apache. The default configuration allows for 150 concurrent clients spread across 6 processes of 25 threads each.

```
<IfModule mpm_worker_module>
StartServers 2
MaxRequestWorkers 150
MinSpareThreads 25
MaxSpareThreads 75
ThreadsPerChild 25
MaxConnectionsPerChild 0
</IfModule>
```

For agent notifications, MaxSpareThreads, ThreadLimit and ThreadsPerChild default values must *not* be altered; otherwise the notification queue listener thread cannot be registered.

Any other values apart from these three in the worker MPM can be customized. For example, it is possible to use a combination of MaxRequestWorkers and ServerLimit to achieve a high level of concurrent clients.

Install Apache Web Agent interactively

- 1. Review the information in <u>Before you install</u>, and perform the steps in <u>Preinstallation tasks</u>.
- 2. (Optional) In non-Centos or virtual host environments, where an Apache user is not defined in httpd.conf, add the option to change ownership of created directories. Set the following environment variables in your command line session:
  - 1. Linux
  - 2. Windows

\$ export APACHE\_RUN\_USER=apache \$ export APACHE\_RUN\_GROUP=apache

C:\>set APACHE RUN\_USER=apache C:\>set APACHE RUN\_GROUP=apache

For more information, refer to Installation environment variables

- 3. Shut down the server where you plan to install the agent.
- 4. Make sure AM is running.
- 5. Run **agentadmin** --i to install the agent:
  - 1. Linux

TIP

2. Windows

\$ cd /web\_agents/apache24\_agent/bin/

\$ ./agentadmin --i

```
C:\> cd web_agents\apache24_agent\bin
C:\path\to\web_agents\apache24_agent\bin> agentadmin.exe -
-i
```

6. When prompted, enter information for your deployment.

- To cancel the installation at any time, press CTRL-C.
- a. Enter the complete path to the Apache configuration file. The installer modifies this file to include the agent configuration and module.

Enter the complete path to the httpd.conf file which is used by Apache HTTP

```
Server to store its configuration.
[ q or 'ctrl+c' to exit ]
Configuration file
[/opt/apache/conf/httpd.conf]:/etc/httpd/conf/httpd.con
f
```

b. When installing the agent as the root user, the **agentadmin** command can change the directory ownership to the same user and group specified in the Apache configuration.

```
If User and Group are not defined in httpd.conf, such as in non Red
Hat Enterprise Linux-based distributions, this step appears only if
environment variables are set as described in step 2.
```

Determine which user or group is running the Apache server by viewing the Group and User directives in httpd.conf.

Enter yes to change directory ownership; press  $\ensuremath{\mathsf{Enter}}$  to accept the default,  $\ensuremath{\mathsf{no}}$  .

```
Change ownership of created directories using
User and Group settings in httpd.conf
[ q or 'ctrl+c' to exit ]
(yes/no): [no]:yes
```

Failure to set permissions causes issues, such as the Apache HTTP Server not starting up, getting a blank page when accessing a protected resource, or the web agent generating errors during log file rotation.

c. Enter the full path to an existing agent configuration file to import the settings, or press Enter to skip the import.

The installer can import settings from an existing Web Agent on the new installation and skip prompts for values present in the existing configuration file. You are required to re-enter the agent profile password.

```
To set properties from an existing configuration enter
path to file
[ q or 'ctrl+c' to exit, return to ignore ]
Existing agent.conf file:
```

d. Enter the full URL for the AM instance that the agent will use, including the deployment URI.

NOTE -

INUTE

If a reverse proxy is configured between AM and the agent, set the AM URL to the proxy URL, for example, https://proxy.example.com:443/am. For information about

setting up an environment for reverse proxies, refer to <u>Configure</u> <u>Apache HTTP Server as a reverse proxy</u>.

```
Enter the URL where the AM server is running. Please
include the
deployment URI also as shown below:
(http://am.sample.com:58080/am)
[ q or 'ctrl+c' to exit ]
AM server URL:http://am.example.com:8080/am
```

e. Enter the full URL for the Agent.

```
Enter the Agent URL as shown below:
(http://agent.sample.com:1234)
[ q or 'ctrl+c' to exit ]
Agent URL:http://www.example.com:80
```

f. Enter the name of the agent profile created in AM.

```
Enter the Agent profile name
[ q or 'ctrl+c' to exit ]
Agent Profile name: web-agent
```

g. Enter the <u>agent profile realm</u>. Realms are case-sensitive.

```
Enter the Agent realm/organization
[ q or 'ctrl+c' to exit ]
Agent realm/organization name: [/]:/
```

h. Enter the full path to the file containing the agent profile password created earlier.

```
Enter the path to a file that contains the password to
be used
for identifying the Agent
[ q or 'ctrl+c' to exit ]
The path to the password file:/secure-directory/pwd.txt
```

i. The installer displays a summary of the specified configuration settings.

If a setting is incorrect, type no, or press Enter. The installer loops through the configuration prompts again, using your provided settings as the default. Press Enter to accept each one, or enter a replacement setting.

If the settings are correct, type yes to proceed with installation.

```
Installation parameters:
AM URL: http://am.example.com:8080/am
Agent URL: http://www.example.com:80
Agent Profile name: web-agent
Agent realm/organization name: /
Agent Profile password source: /secure-
directory/pwd.txt
```

Confirm configuration (yes/no): [no]:yes Validating… Validating… Success. Cleaning up validation data… Creating configuration… Installation complete.

On successful completion, the installer adds the agent as a module to the Apache configuration file, in this example, /etc/httpd/conf/httpd.conf.

The backup configuration file is in the configuration file with the installation datestamp: http.conf\_amagent\_yyyymmddhhmmss.

- 7. (Unix only) Ensure the user or group running the Apache HTTP server has the appropriate permissions on the following directories:
  - Read permission: /web\_agents/apache24\_agent/lib
  - Read and write permission:
    - /web\_agents/apache24\_agent/instances/agent\_nnn
    - /web\_agents/apache24\_agent/log
  - Execute permission to validate an installation by using the <u>agentadmin --</u> <u>V[i] command</u>:
    - /web\_agents/apache24\_agent/instances/agent\_nnn
    - /web\_agents/apache24\_agent/log

To determine which user or group is running the Apache HTTP server, check the Group and User directives in the Apache HTTP server configuration file, httpd.conf. When permission are incorrect, the following errors can occur:

• Apache HTTP doesn't start up

- Access to a protected resource returns a blank page
- The agent generates errors during log file rotation

NOTE -

The same issues can occur if SELinux is enabled in enforcing mode, and not configured to allow access to agent directories. For more information, refer to <u>Troubleshooting</u>.

- 8. Start the Apache HTTP Server.
- 9. Check the installation, as described in <u>Check the Apache Web Agent installation</u>.

## Install Apache Web Agent on a virtual host

Web Agent instances can be configured to operate with multiple virtual hosts in Apache. Each configuration instance is independent and has its own configuration file, debug logs, and audit logs. Each instance can connect to a different AM realm, or even different AM servers.

Complete the following procedures to install Web Agent 2023.6 on Apache virtual hosts.

Installing on an Apache virtual host is a manual process, which involves copying an instance directory created by the **agentadmin** installer and adding to the Apache configuration file of the virtual host.

## Prepare for Web Agent installation on an Apache virtual host

Perform the following steps to create the configuration required to install a web agent on an Apache virtual host:

- 1. Install a web agent in the default root configuration of the Apache installation. For more information, refer to <u>Install Apache Web Agent</u>
- 2. Create an agent profile in AM. For more information, refer to <u>Creating Agent</u> <u>Profiles</u>.
- 3. Create at least one policy in AM to protect resources on the virtual host, as described in <u>Policies</u> in AM's *Authorization guide*.

## Install the Apache Web Agent on Apache virtual hosts

This procedure assumes you have installed a web agent on the default root configuration of your Apache installation, with configuration in /web\_agents/apache24\_agent/instances/agent\_1.

To install on a virtual host, copy this configuration folder, modify required settings, and enable the web agent in the virtual host configuration file.

- 1. Review the information in <u>Before you install</u>, and perform the steps in <u>Preinstallation tasks</u>.
- 2. Shut down the Apache HTTP Server where you plan to install the agent.
- 3. Locate the web agent configuration instance to duplicate, and make a copy, for example agent\_2:
  - 1. Linux
  - 2. Windows

```
$ cd /web_agents/apache24_agent/instances
$ cp -r agent_1 agent_2
```

```
c:\> cd c:\web_agents\apache24_agent\instances
c:\path\to\web_agents\apache24_agent\instances> xcopy /E
/I agent_1 agent_2
```

4. Give the user that runs the virtual host modify privileges to the new instance folder. The following examples demonstrate giving privileges to the agent\_2 configuration instance to a user named *apache*:

1. Linux

2. Windows example

\$ cd /web\_agents/apache24\_agent/instances \$ chown -hR apache agent\_2

```
c:\> cd c:\web_agents\apache24_agent\instances
c:\path\to\web_agents\apache24_agent\instances> **icacls
"agent_2" /grant apache:M
```

- 5. In the new instance folder, edit the /config/agent.conf configuration file as follows:
  - a. Set the value of com.sun.identity.agents.config.username to name of the agent profile you created in AM for the virtual host.
  - b. Configure the virtual host's web agent encryption key and password.
     Consider the following scenarios and choose the one that suits your environment best:
    - Scenario 1: The password of the virtual host's agent profile is the same as the password of the Apache root's agent profilefootnote:[

The Apache root's profile refers to the web agent installation you performed as part of the prerequisites to install web agents on virtual hosts.].

The encryption key and encryption password of the Apache root's agent and the virtual host's agent must match. Because you copied the configuration file, you do not need to perform any additional action.

 Scenario 2: The password of the virtual host's agent profile is different from the password of the Apache root's agent profile.(The Apache root's profile refers to the web agent installation you performed as part of the prerequisites to install web agents on virtual hosts.)

You need to generate a new encryption key and encrypt the new password before configuring them in the virtual host's agent profile. Perform the following steps:

i. Generate a new encryption key by running the **agentadmin** command with the --k option. For example:

```
$ agentadmin --k
Encryption key value: YWM...5Nw==
```

- ii. Unix users only: Store the agent profile password in a file, for example, newpassword.file .
- iii. Encrypt the agent's profile password with the encryption key by running the **agentadmin** command with the --p option.
  - 1. Linux
  - 2. Windows

```
$ ./agentadmin --p "YWM...5Nw==" "cat
newpassword.file"
Encrypted password value: 07b...d04=
```

\$ agentadmin.exe --p "YWM...5Nw==" "newpassword" Encrypted password value: 07b...d04=

iv. In the virtual host's agent.conf file, set the following properties:

com.sun.identity.agents.config.key.lts value is the generated encryption key. For example:

```
com.sun.identity.agents.config.key =
YWM...5Nw==
```

 com.sun.identity.agents.config.password.lts value is the encrypted password. For example:

```
com.sun.identity.agents.config.password =
07b...d04=
```

c. Replace any references to the original instance directory with the new instance directory. For example, replace the string agent\_1 with agent\_2 wherever it occurs in the configuration file.

Configuration options that are likely to require changes include:

- Local Agent Debug File Name
- Local Agent Audit File Name
- d. Replace any references to the original website being protected with the new website being protected. For example, replace http://www.example.com:80/amagent with http://customers.example.com:80/amagent.

Configuration options that are likely to require changes include:

- <u>Agent Deployment URI Prefix</u>
- FQDN Default
- e. Save and close the configuration file.
- 6. Edit the Apache configuration file. This is the same file specified when installing the web agent on the default Apache website. For example, /etc/httpd/conf/httpd.conf.
  - a. At the end of the file the installer will have added three new lines of settings, for example:

```
LoadModule amagent_module
/web_agents/apache24_agent/lib/mod_openam.so
AmAgent On
AmAgentConf
/web_agents/apache24_agent/bin/../instances/agent_1/con
fig/agent.conf
```

Leave the first line, LoadModule ..., and move the other two lines on the virtual host configuration element of the default site, for example:

```
<VirtualHost *:80>
# This first-listed virtual host is also the default
for *:80
ServerName www.example.com
```

ServerAlias example.com
DocumentRoot "/var/www/html"
AmAgent On
AmAgentConf
/web\_agents/apache24\_agent/instances/agent\_1/config/age
nt.conf
</VirtualHost>

b. Copy the same two lines on the new virtual host, and replace agent\_1 with the new agent configuration instance folder, for example agent\_2:

```
<VirtualHost *:80>
ServerName customers.example.com
DocumentRoot "/var/www/customers"
AmAgent On
AmAgentConf
/web_agents/apache24_agent/instances/agent_2/config/age
nt.conf
</VirtualHost>
```

TIP -

If the new virtual host configuration is in a separate file, copy the two configuration lines on the VirtualHost element within that file.

- 7. Save and close the Apache configuration file.
- 8. (Unix only) Ensure the user or group running the Apache HTTP server has the appropriate permissions on the following directories:
  - Read permission: /web\_agents/apache24\_agent/lib
  - Read and write permission:
    - /web\_agents/apache24\_agent/instances/agent\_nnn
    - /web\_agents/apache24\_agent/log
  - Execute permission to validate an installation by using the <u>agentadmin --</u> <u>V[i] command</u>:
    - /web\_agents/apache24\_agent/instances/agent\_nnn
    - /web\_agents/apache24\_agent/log

To determine which user or group is running the Apache HTTP server, check the Group and User directives in the Apache HTTP server configuration file, httpd.conf. When permission are incorrect, the following errors can occur:

- Apache HTTP doesn't start up
- Access to a protected resource returns a blank page

• The agent generates errors during log file rotation

NOTE -

The same issues can occur if SELinux is enabled in enforcing mode, and not configured to allow access to agent directories. For more information, refer to <u>Troubleshooting</u>.

9. Start the Apache HTTP Server.

10. Check the installation, as described in <u>Check the Apache Web Agent Installation</u>.

## Install Apache Web Agent silently

Use the **agentadmin** --s command for silent installation. For information about the options, refer to <u>agentadmin command</u>.

- 1. Review the information in <u>Before you install</u>, and perform the steps in <u>Preinstallation tasks</u>.
- 2. Shut down the Apache HTTP Server where you plan to install the agent.
- 3. Make sure AM is running.
- 4. Run the **agentadmin** --s command with the required arguments. For example:

```
$ sudo agentadmin --s \
    "/etc/httpd/conf/httpd.conf" \
    "http://am.example.com:8080/am" \
    "http://www.example.com:80" \
    "/" \
    "webagent4" \
    "/secure-directory/pwd.txt" \
    --changeOwner \
    --acceptLicence
Web Agent for Apache Server installation.
Validating...
Validating...
Validating up validation data...
```

Creating configuration...

Installation complete.

- 5. (Unix only) Ensure the user or group running the Apache HTTP server has the appropriate permissions on the following directories:
  - Read permission: /web\_agents/apache24\_agent/lib
  - Read and write permission:

- /web\_agents/apache24\_agent/instances/agent\_nnn
- /web\_agents/apache24\_agent/log
- Execute permission to validate an installation by using the <u>agentadmin --</u> <u>V[i] command</u>:
  - /web\_agents/apache24\_agent/instances/agent\_nnn
  - /web\_agents/apache24\_agent/log

To determine which user or group is running the Apache HTTP server, check the Group and User directives in the Apache HTTP server configuration file, httpd.conf. When permission are incorrect, the following errors can occur:

- Apache HTTP doesn't start up
- Access to a protected resource returns a blank page
- The agent generates errors during log file rotation

#### NOTE ·

The same issues can occur if SELinux is enabled in enforcing mode, and not configured to allow access to agent directories. For more information, refer to <u>Troubleshooting</u>.

- 6. Start the Apache HTTP Server.
- 7. Check the installation, as described in <u>Check the Apache Web Agent Installation</u>.

## Check the Apache Web Agent installation

1. After you start Apache HTTP Server, check the error log to make sure startup completed successfully:

```
[Tue Sep …] AH00163:
Apache/2.4.6 (CentOS) Web Agent/2023.6 configured -
resuming normal operations
```

2. Make an HTTP request to a resource protected by the agent, then check the /web\_agents/apache24\_agent/log/system\_0.log file to verify that no errors occurred on startup. The log should contain a message similar to this:

```
[0x7fb89e7a6700:22]: Web Agent Version: 2023.6
Revision: ab12cde, Container: Apache 2.4 Linux 64bit
(Centos6),
Build date: Mar ...
```

3. (Optional) If you have a policy configured, test that the agent is processing requests. For example, make an HTTP request to a resource protected by the agent, and check that you are redirected to {am.abbr} to authenticate. After authentication, AM redirects you back to the resource you tried to access.

## Install in a subrealm

Examples in this document install the agent in the top-level realm. To install the agent in a subrealm during interactive or silent installation, use the subrealm during the installation or in the response file.

For example, instead of:

```
Agent realm/organization name: [/]: /
```

specify:

```
Agent realm/organization name: [/]: /myrealm
```

Even though the agent is installed in a subrealm, the default login redirect requires the <u>user realm</u> to be the top-level realm. For information about how to change the user realm, refer to <u>Login redirect</u>.

## Configure error logs

Edit the Apache HTTP server configuration file httpd.conf to cause the agent error logs to appear in the Apache log system.

The following line, present by default in httpd.conf, logs warning conditions for the container:

LogLevel warn

The following example line includes the agent error logs at debug-level:

LogLevel warn amagent:debug

## Configure Apache Web Agent

AmAgent directive to switch the agent on or off

Switch the agent on or off globally or independently for different server locations. Server locations include the global environment, a virtual host, a specific location, or a set of directory blocks. Use the following settings:

### AmAgent On

The agent protects server locations. It allows or denies requests based on AM policy configuration and not-enforced rules.

## AmAgent Off

Apache protects server locations; the agent plays no part in protecting the server locations.

Default: AmAgent is set to On at a global level in the /etc/httpd/conf/httpd.conf configuration file as follows:

```
AmAgent On
AmAgentConf
/opt/web_agents/apache24_agent/instances/agent_1/config/agent.con
f
AmAuthProvider Off
```

The AmAgent configuration is hierarchical; when it is 0n or 0ff globally it is set for all server locations except those explicitly specified otherwise.

TIP -

Consider setting AmAgent to Off for the following situations:

- For server locations that need no AM authentication or policy, such as the public face of a website, or /css or /images directories.
- When an Apache server is acting as a reverse proxy to AM or Identity Cloud, and you don't want the agent to take part in protecting AM or Identity Cloud.

## Example where AmAgent is On globally and Off for specific directories

In the following example httpd.conf, the agent is On globally and Off for the /var/www/transaction directory:

```
<Directory /var/www/>
Options Indexes FollowSymLinks
AllowOverride None
Require all granted
</Directory>
```

```
<Directory /var/www/transaction>
```

```
AmAgent Off
Options Indexes FollowSymLinks
AllowOverride None
Require all granted
</Directory>
AmAgent On
AmAgentConf
/opt/web_agents/apache24_agent/instances/agent_1/config/agent.con
f
AmAuthProvider Off
```

#### Accessing a resource in /var/www/

The agent protects the resource, and overrides the Require all granted directive.

To access the resource, the request must match a not-enforced rule in the agent configuration or be allowed by an AM policy evaluation.

#### Accessing a resource in /var/www/transaction

Apache manages the access and applies the Require all granted directive. The agent plays no part in protecting the resource.

## AmAgent is Off globally and On for specific server locations

IMPORTANT -

When AmAgent configuration is Off, configure the server location /agent as On. This allows AM to redirect requests to the /agent endpoint after authentication.

In the following example httpd.conf, the agent is Off globally but On for the /var/www/transaction and /agent locations:

```
<Directory /var/www/>
Options Indexes FollowSymLinks
AllowOverride None
Require all granted
</Directory>
<Directory /var/www/transaction>
AmAgent On
Options Indexes FollowSymLinks
AllowOverride None
Require all granted
</Directory>
```

```
<Location /agent>
```

AmAgent On
</Location>
AmAgent Off
AmAgentConf
/opt/web\_agents/apache24\_agent/instances/agent\_1/config/agent.con
f
AmAuthProvider Off

#### Accessing a resource in /var/www/

Apache manages the access and applies the Require all granted directive. The agent plays no part in protecting the resource.

#### Accessing a resource in /var/www/transaction

The agent protects the resource, and overrides the Require all granted directive.

To access the resource, the request must match a not-enforced rule in the agent configuration or be allowed by an AM policy evaluation.

# AmAuthProvider directive to use Apache as the enforcement point

When AmAgent is On, combine AM policy with Apache Require directives to control access globally or independently for different server locations. Server locations include the global environment, a virtual host, a specific location, or a set of directory blocks.

CAUTION -

Using multiple authorization sources increases complexity. To reduce the risk of an invalid security configuration, test and validate the directives.

Use the following settings:

#### AmAuthProvider Off

The agent acts as the enforcement point, allowing or denying requests based on notenforced rules and AM policies.

#### AmAuthProvider On

Apache acts as the enforcement point, allowing or denying requests based on AM policy and Apache Require directives

For information about Require directives, refer to <u>Require Directive</u> on the Apache website. Require AmAuth is a directive specifically for Web Agent. When the directive is specified, users must be authenticated with AM. Otherwise, the agent redirects them to AM for authentication.

Default: AmAuthProvider is Off

The AmAuthProvider configuration is hierarchical; when it is On or Off globally it is set for all server locations except those explicitly specified otherwise.

For simplicity, it is recommended to leave AmAuthProvider as Off globally and set it to On for specific locations where you want Apache to act as the enforcement point.

# When AmAuthProvider is On and the request doesn't match a not-enforced rule

When a request doesn't match a not-enforced rule, the agent does the following:

- Checks that the user is authenticated with AM, and redirects the user for authentication if not.
- Requests policy information from AM for the request.
- Relays the policy information to the Apache Require AmAuth directive.

Apache uses the Require AmAuth directive and other Require directives to allow or deny access to resources.

The following image shows the flow of requests:

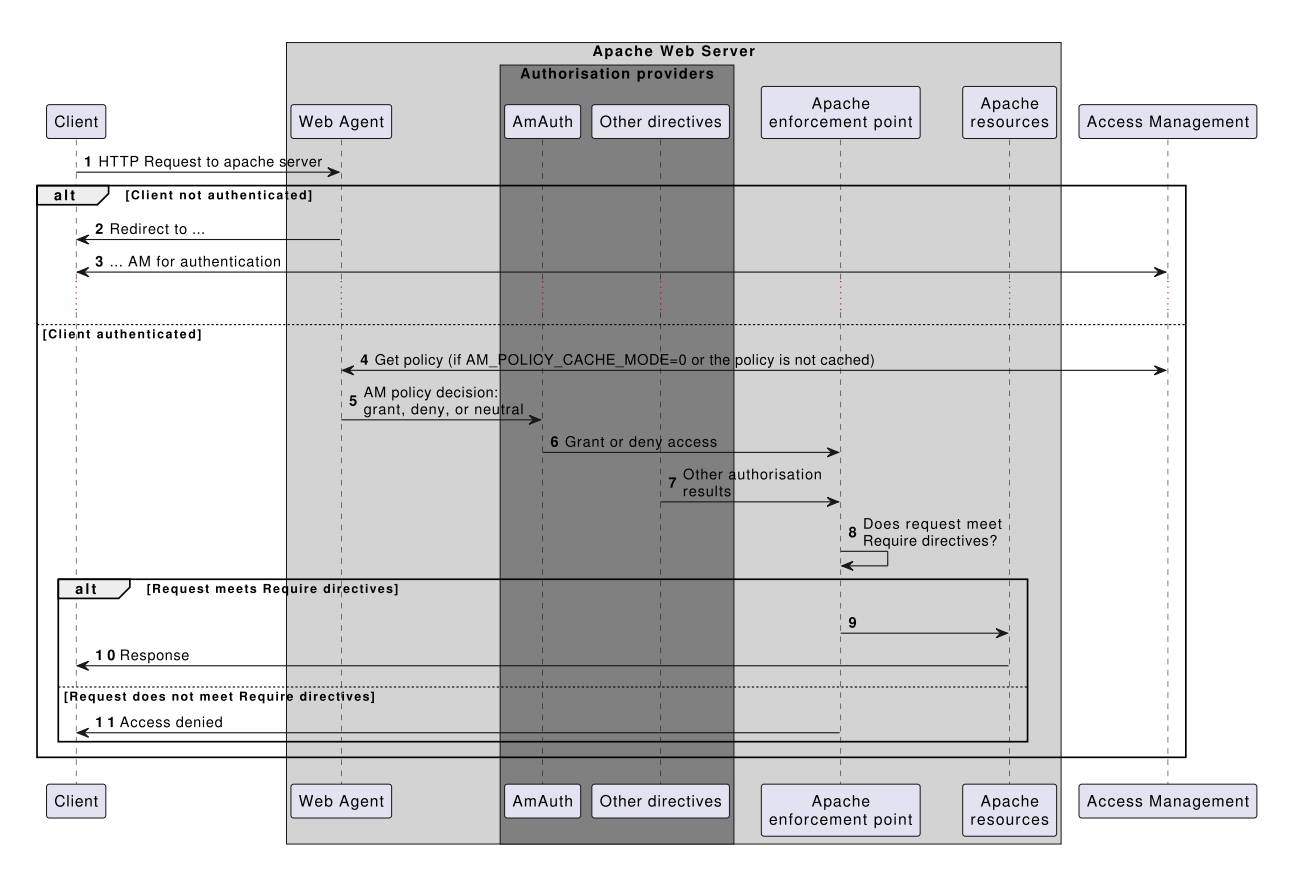

## When AmAuthProvider is On and the request matches a not-enforced rule

When a request matches a not-enforced rule, the agent does not require the user to be authenticated with AM or request policy information from AM. The Require AmAuth directive returns a neutral value.

Apache uses the other Require directives to allow or deny access to resources.

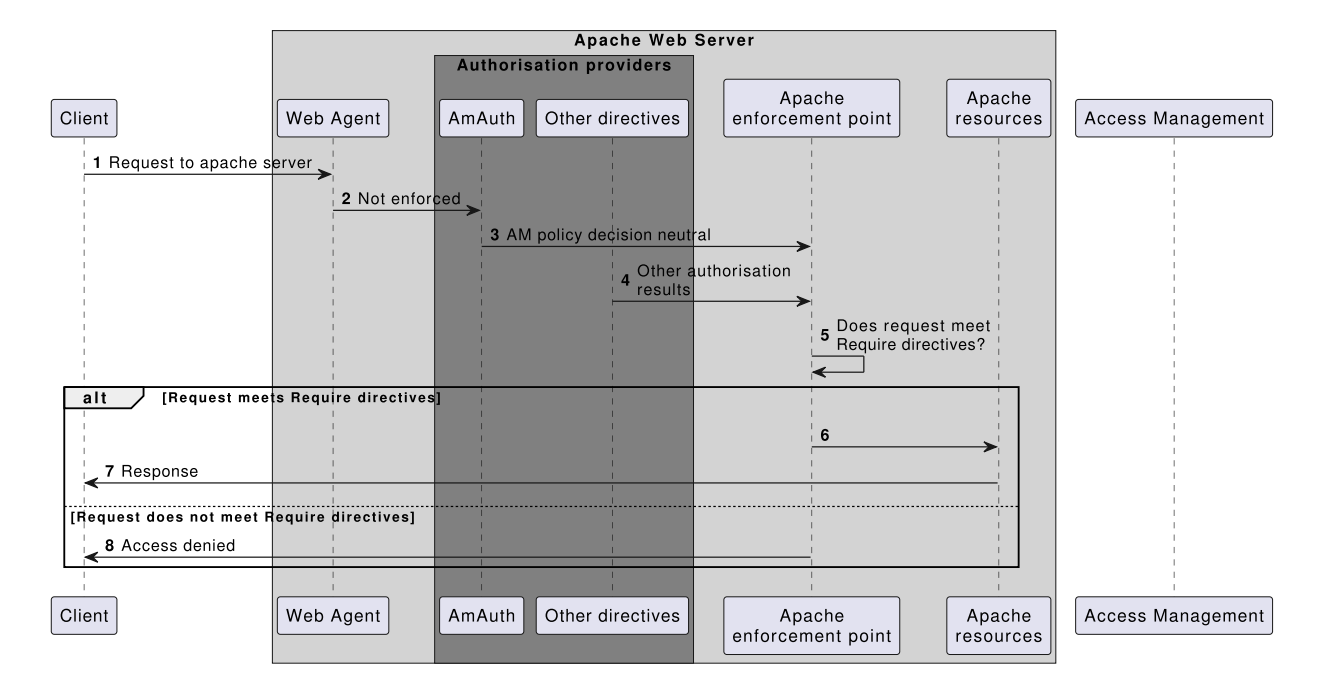

The following image shows the flow of requests:

Consider the following points for using not-enforced rules when AmAuthProvider is On:

- Instead of using not-enforced rules to provide caveats to AM policy enforcement, use Apache Require directives.
- In server locations where the agent is configured with not-enforced rules, set AmAuthProvider to Off to let the agent do the enforcement.
- If you use not-enforced rules when AmAuthProvider is On, remember that the agent drops out of authorisation decisions for requests that match a rule. Apache Require directives are used to allow or deny requests.

## When AmAuthProvider is On and Require AmAuth is not specified

When AmAuthProvider is On, the Require AmAuth directive should always be specified. If AmAuthProvider is On but the Require AmAuth directive is not specified, users are still required to authenticate with AM but Apache does not use policy information from AM in its decision.

The following image shows the flow of requests:

|                                    |                                  |            | Apache Web Serv      | er                   |           |                   |
|------------------------------------|----------------------------------|------------|----------------------|----------------------|-----------|-------------------|
|                                    |                                  | Authoris   | ation providers      |                      |           |                   |
|                                    |                                  |            |                      | Apache               | Apache    |                   |
| Client                             | Web Agent                        | AmAuth     | Other directives     | enforcement point    | resources | Access Management |
| 1 Request to http://www.example    | .com                             |            |                      |                      |           |                   |
| alt [Client not authenticated]     |                                  |            |                      |                      |           |                   |
| 2 Bedirect to                      |                                  |            |                      |                      |           |                   |
| AM for authentication              |                                  |            |                      |                      |           |                   |
|                                    |                                  |            |                      |                      |           | >                 |
|                                    |                                  |            |                      |                      |           |                   |
| [Client authenticated]             | -                                | ······     |                      |                      |           |                   |
|                                    | 4 Get policy (if AM_             | POLICY_CAC | CHE_MODE=0 or the p  | olicy is not cached) |           |                   |
|                                    | - AM policy decision             |            |                      |                      |           |                   |
|                                    | <sup>5</sup> grant, deny, or neu | itral      |                      |                      | 1         |                   |
|                                    |                                  |            | , Other a            | uthorisation         |           |                   |
|                                    |                                  |            | <sup>b</sup> results |                      |           |                   |
|                                    |                                  |            |                      | , Does reques        | tmeet     |                   |
|                                    | l<br>I                           |            |                      | Require direc        | tives?    | 1                 |
|                                    |                                  |            |                      | <u> </u>             |           |                   |
| alt [Request meets Require         | directives]                      |            |                      |                      |           |                   |
|                                    | l<br>I                           |            |                      | 8                    |           | 1                 |
| 9 Response                         |                                  |            |                      |                      |           |                   |
|                                    |                                  | i          |                      | 1                    |           |                   |
| [Request does not meet Require dir | ectives]                         |            | 1                    | 1                    | 1         | 1                 |
| 10 Access denied                   | 1                                |            |                      |                      |           |                   |
|                                    |                                  | 1          | 1                    |                      |           |                   |
|                                    |                                  |            |                      |                      |           |                   |
| Client                             | Web Agent                        | AmAuth     | Other directives     | Apache               | Apache    | Access Management |
|                                    |                                  |            |                      | emorcement point     | resources |                   |

The following example has this configuration:

- The request doesn't match a not-enforced rule.
- AmAuthProvider is On for the /var/www/transaction directory.
- Require AmAuth is not specified

```
//Not a recommended configuration
<Directory /var/www/>
   Options Indexes FollowSymLinks
   AllowOverride None
   Require all granted
</Directory>
<Directory /var/www/transaction>
   AmAuthProvider On
   Options Indexes FollowSymLinks
   AllowOverride None
   <RequireAll>
        Require ip 19.168.2
   </RequireAll>
</Directory>
AmAgent On
AmAgentConf
```

/opt/web\_agents/apache24\_agent/instances/agent\_1/config/agent.con

## Accessing a resource in /var/www/transaction

Apache uses the Require ip directive to allow or deny the request. The user must be authenticated with AM and a valid user must be set, but AM policy information is ignored.

# Example where AmAuthProvider is Off globally and On for specific directories

The example is configured as follows:

- The request doesn't match a not-enforced rule
- AmAuthProvider is Off globally
- AmAuthProvider is On for the /var/www/transaction directory:
- Require AmAuth is specified

```
<Directory /var/www/>
Options Indexes FollowSymLinks
AllowOverride None
Require all granted
```

```
</Directory>
```

```
<Directory /var/www/transaction>
AmAuthProvider On
Options Indexes FollowSymLinks
AllowOverride None
<RequireAll>
Require AmAuth
Require ip 19.168.2
</RequireAll>
</Directory>
```

```
AmAgent On
AmAgentConf
/opt/web_agents/apache24_agent/instances/agent_1/config/agent.con
f
AmAuthProvider Off
```

## Accessing a resource in /var/www/

The agent acts as the enforcement point, allowing or denying requests based on notenforced rules and AM policies.

#### Accessing a resource in /var/www/transaction

The agent provides AM policy information to the Require AmAuth directive. Apache uses that and the Require ip directive to allow or deny the request.

To access the resource, the user must be authenticated with AM, and the request must meet AM policy requirements and come from the specified IP address.

## Install IIS Web Agent

Web Agent instances can be configured to operate with multiple websites in IIS. Each configuration instance is independent and has its own configuration file, debug logs, and audit logs. Each instance can connect to a different AM realm, or even different AM servers.

Consider the following points:

- Web Agent requires IIS to be run in Integrated mode.
- A Web Agent configured for a site or parent application protects any application configured within. The same is true for protected applications containing applications within.

Consider the following restrictions:

- Agents configured in a site or parent application do not protect children applications that do not inherit the parent's IIS configuration.
- Agents configured for a site or parent application running under a 64-bit pool *do not* protect child applications running under 32-bit pools due to architectural differences; 32-bit applications cannot load 64-bit web agent libraries and, therefore, will not be protected.

The same is true for the opposite scenario.

In this case, the child applications require their own web agent installation, as explained in the next item of this list. Both 32-bit and 64-bit agent libraries are supplied with the IIS Web Agent binaries.

• If an application requires a specific web agent configuration or, for example, the application is a 32-bit application configured within a 64-bit site, follow the procedures in this section to create a new web agent instance for it. Configuring a web agent on an application overrides the application's parent web agent configuration, if any.

IMPORTANT -

Install Web Agent on the child application before installing it in the parent. Trying to install an agent on a child that is already protected results in error.

- You can disable the agent protection at any level of the IIS hierarchy, with the following constraints:
  - Disabling the agent in a parent application disables the protection on all children applications that do not have a specific agent instance installed on them.
  - Disabling the agent in a child application does not disable protection on its parent application.
- Agents require that the *Application Development* component is installed alongside the core IIS services. Application Development is an optional component of the IIS web server. The component provides required infrastructure for hosting web applications.

| <b>B</b>                                                                                                    | Add Roles and Features Wizard                                        | _ <b>D</b> X                                                                                                    |
|----------------------------------------------------------------------------------------------------|----------------------------------------------------------------------|----------------------------------------------------------------------------------------------------|
| Select server roles<br>Before You Begin<br>Installation Type<br>Server Selection<br>Server Roles<br>Features<br>Confirmation<br>Results | Select one or more roles to install on the selected server.<br>Roles | Description<br>Application Development provides<br>infrastructure for developing and<br>hosting Web applications. Use these<br>features to create Web content or<br>extend the functionality of IIS. These<br>technologies typically provide a way<br>to perform dynamic operations that<br>result in the creation of HTML<br>output, which IIS then sends to fulfill<br>client requests. |
|                                                                                                    | < Previous Ne                                                        | ext > Install Cancel                                                                                                    |

Figure 1. Adding the application development component to IIS

## Install IIS Web Agent interactively

- 1. Review the information in <u>Before you install</u>, and perform the steps in <u>Preinstallation tasks</u>.
- 2. Log on to Windows as a user with administrator privileges.
- 3. Make sure AM is running.
- 4. Run **agentadmin.exe** with the --i switch to install the agent.

c:\> cd web\_agents\iis\_agent\bin

```
c:\web_agents\iis_agent\bin> agentadmin.exe --i
```

5. When prompted, enter information for your deployment.

TIP

```
To cancel the installation at any time, press CTRL-C.
```

a. Choose the site and application in which to install the web agent.

The **agentadmin** command reads the IIS server configuration and converts the IIS hierarchy into an ID composed of three values separated by the dot ( . ) character:

- The first value specifies an IIS site. The number 1 specifies the first site in the server.
- The second value specifies an application configured in an IIS site. The number 1 specifies the first application in the site.
- The third value specifies an internal value for the web agent.

The following is an example IIS server configuration read by the **agentadmin** command:

```
IIS Server Site configuration:
_____
       details
id
_____
        Default Web Site
        application path:/, pool DefaultAppPool
1.1.1
        virtualDirectory path:/, configuration:
C:\inetpub\wwwroot\web.config
        MySite
        application path:/, pool: MySite
        virtualDirectory path:/, configuration
2.1.1
C:\inetpub\MySite\web.config
        application path:/MyApp1, pool: MySite
        virtualDirectory path:/ configuration
2.2.1
C:\inetpub\MySite\MyApp1\web.config
        application path:/MyApp1/MyApp2, pool:
MySite
2.3.1
        virtualDirectory path:/ configuration
C:\inetpub\MySite\MyApp1\MyApp2\web.config
Enter IIS Server Site identification number.
```

```
[ q or 'ctrl+c' to exit ]
Site id: 2.1.1
```

- ID 2.1.1 corresponds to the first application, / configured in a second IIS site, MySite. You would choose this ID to install the web agent at the root of the site.
- ID 2.2.1 corresponds to a second application, MyApp1, configured in a second IIS site, MySite. You would choose this ID to install the web agent in the MyApp1 application.
- ID 2.3.1 corresponds to a child application, MyApp1/MyApp2, configured in the second application, MyApp1, configured in a second IIS site, MySite. You would choose this ID to install the web agent in the sub-application, MyApp1/MyApp2.
- b. The installer can import settings from an existing web agent on the new installation and skips prompts for any values present in the existing configuration file. You will be required to re-enter the agent profile password.

Enter the full path to an existing agent configuration file to import the settings, or press Enter to skip the import.

```
To set properties from an existing configuration enter
path to file
[ q or 'ctrl+c' to exit, return to ignore ]
Existing agent.conf file:
```

c. Enter the full URL of the AM instance the web agents will be using. Ensure the deployment URI is specified.

```
NOTE -
```

If a reverse proxy is configured between AM and the agent, set the AM URL to the proxy URL, for example,

https://proxy.example.com:443/am. For information about setting up an environment for reverse proxies, refer to <u>Configure</u> <u>Apache HTTP Server as a reverse proxy</u>.

```
Enter the URL where the AM server is running. Please
include the
deployment URI also as shown below:
(http://am.sample.com:58080/am)
[ q or 'ctrl+c' to exit ]
AM server URL: https://am.example.com:8443/am
```

d. Enter the full URL of the site the agent will be running in.
```
Enter the Agent URL as shown below:
(http://agent.sample.com:1234)
[ q or 'ctrl+c' to exit ]
Agent URL: http://customers.example.com:80
```

e. Enter the name given to the agent profile created in AM.

```
Enter the Agent profile name
[ q or 'ctrl+c' to exit ]
Agent Profile name: iisagent
```

f. Enter the <u>agent profile realm</u>. Realms are case-sensitive.

```
Enter the Agent realm/organization
[ q or 'ctrl+c' to exit ]
Agent realm/organization name: [/]: /
```

g. Enter the full path to the file containing the agent profile password created earlier.

```
Enter the path to a file that contains the password to
be used
for identifying the Agent
[ q or 'ctrl+c' to exit ]
The path to the password file: c:\pwd.txt
```

h. The installer displays a summary of the configuration settings you specified.

If a setting is incorrect, type no, or press Enter. The installer loops through the configuration prompts using your provided settings as the default. Press Enter to accept each one, or enter a replacement setting.

If the settings are correct, type yes to proceed with installation.

```
Installation parameters:
AM URL: https://am.example.com:8443/am
Agent URL: http://customers.example.com:80
Agent Profile name: iisagent
Agent realm/organization name: /
Agent Profile password source: c:\pwd.txt
Confirm configuration (yes/no): [no]: yes Validating...
Validating... Success.
Cleaning up validation data...
```

Creating configuration... Installation complete.

On successful completion, the installer adds the agent as a module to the IIS site configuration.

NOTE -

The installer grants full access permissions on the created instance folder to the user that the selected IIS site is running under, so that log files can be written correctly.

Each agent instance has a numbered configuration and logs directory. The first agent configuration and logs are located in web\_agents\iis\_agent\instances\agent\_1\.

- 6. Ensure the application pool identity related to the IIS site has the appropriate permissions on the following agent installation folders:
  - o \web\_agents\iis\_agent\lib
  - o \web\_agents\iis\_agent\log
  - \web\_agents\iis\_agent\instances\agent\_nnn

To change the ACLs for files and folders related to the agent instance, run the **agentadmin** --o command. For example:

```
C:\web_agents\iis_agent\bin>agentadmin.exe --o
"ApplicationPoolIdentity1"
"C:\web_agents\iis_agent\lib"
```

For more information, refer to agentadmin command.

When permissions are not set correctly, errors such as getting a blank page when accessing a protected resource can occur.

- 7. If you installed Web Agent in an application, set <u>CDSSO Redirect URI</u> to the application path, as follows:
  - a. Go to **REALMS** > Realm Name > **Agents** > **Web** > Agent Name > **SSO** > **Cross Domain SSO**.
  - b. Add the application path to the default value of <u>CDSSO Redirect URI</u>. For example, if you installed Web Agent in an application such as MyApp1/MyApp2, set the property to MyApp1/MyApp2/agent/cdsso-oauth2.

c. Save your changes.

Use the **agentadmin** --s command for silent installation. For information about the options, refer to <u>agentadmin command</u>.

- 1. Review the information in <u>Before you install</u>, and perform the steps in <u>Preinstallation tasks</u>.
- 2. Make sure AM is running.
- 3. Run the **agentadmin** --s command with the required arguments. For example:

```
c:\web_agents\iis_agent\bin> agentadmin.exe --s ^
  "2.1.1" ^
  "https://am.example.com:8443/am" ^
  "http://iis.example.com:80" ^
  "/" ^
  "iisagent" ^
  "c:\pwd.txt" ^
  --acceptLicence
AM Web Agent for IIS Server installation.
Validating...
Validating...
Validating up validation data...
```

Creating configuration… Installation complete.

- 4. Ensure the application pool identity related to the IIS site has the appropriate permissions on the following agent installation folders:
  - o \web\_agents\iis\_agent\lib
  - \web\_agents\iis\_agent\log
  - \web\_agents\iis\_agent\instances\agent\_nnn

To change the ACLs for files and folders related to the agent instance, run the **agentadmin --o** command. For example:

```
C:\web_agents\iis_agent\bin>agentadmin.exe --o
"ApplicationPoolIdentity1"
"C:\web_agents\iis_agent\lib"
```

For more information, refer to <u>agentadmin command</u>.

When permissions are not set correctly, errors such as getting a blank page when accessing a protected resource can occur. 5. (Optional) If you installed the agent in a parent application, enable it for its child applications by following the steps in <u>Disable and enable agent protection for child applications</u>.

# Enable and disable IIS Web Agent

Disable and enable Web Agent on an IIS site or application

The **agentadmin** command shows only instances of the web agent; to enable or disable the protection of children applications, refer to <u>Disable and enable agent</u> <u>protection for child applications</u>.

- 1. Log on to Windows as a user with administrator privileges.
- 2. Run **agentadmin.exe** --1 to output a list of the installed web agent configuration instances.

```
c:\web_agents\iis_agent\bin> agentadmin.exe --1
```

AM Web Agent configuration instances:

```
id: agent_1
configuration:
c:\web_agents\iis_agent\bin\..\instances\agent_1
server/site: 2.2.1
```

Make a note of the ID value of the configuration instance you want to disable or enable.

- 3. Perform one of the following steps:
  - To disable the web agent in a site, run **agentadmin.exe** --**d**, and specify the ID of the web web agent configuration instance to disable.

```
c:\web_agents\iis_agent\bin> agentadmin.exe --d agent_1
```

```
Disabling agent_1 configuration...
Disabling agent_1 configuration... Done.
```

• To enable the web agent in a site, run **agentadmin.exe** --e, and specify the ID of the web agent configuration instance to enable.

```
c:\web_agents\iis_agent\bin> agentadmin.exe --e agent_1
```

## Disable and enable agent protection for child applications

- 1. Edit the child application's web.config configuration.
- 2. Decide whether to enable or disable web agent protection:
  - To disable agent protection, add the following lines to the child application's web.config file:

Note that the path specified in configFile may be different for your environment.

• To enable agent protection, understand that web agents configured in a site or parent application also protect any applications that are inheriting the IIS configuration from that site or parent.

If you have disabled the agent's protection for a child application by following the steps in this procedure, remove the lines added to the web.config file to enable protection again.

# Enable support for IIS basic authentication and password replay

The IIS web agent now supports IIS basic authentication and password replay. You must use the appropriate software versions.

Given the proper configuration and with Active Directory as a user data store for AM, the IIS web agent can provide access to the IIS server variables. The instructions for configuring the capability follow in this section, though you should read the section in full, also paying attention to the required workarounds for Microsoft issues.

When configured as described, the web agent requests IIS server variable values from AM, which gets them from Active Directory. The web agent then sets the values in HTTP headers so that they can be accessed by your application.

The following IIS server variables all take the same value when set: REMOTE\_USER, AUTH\_USER, and login\_USER. The agent either sets all three, or does not set any of them.

When <u>Logon and Impersonation</u> is enabled, the agent performs Windows login and sets the user impersonation token in the IIS session context.

When <u>Show Password in HTTP Header</u> is enabled, the agent adds the password in the USER\_PASSWORD header.

The agent does not modify any other IIS server variables related to the authenticated user's session.

The agent requires that IIS runs in Integrated mode. Consider the following points for integration with additional Microsoft products:

- For Microsoft Office integration, you must use Microsoft Office 2007 SP2 or later.
- For Microsoft SharePoint integration, you must use Microsoft SharePoint Server 2007 SP2 or later.

## Microsoft issues

Apply workarounds for the following Microsoft issues:

#### Microsoft support issue: 841215

Link: http://support.microsoft.com/kb/841215

Description: Error message when you try to connect to a Windows SharePoint document library: "System error 5 has occurred".

Summary: Enable Basic Authentication on the client computer.

#### Microsoft support issue: 870853

Link: http://support.microsoft.com/kb/870853

Description: Office 2003 and 2007 Office documents open read-only in Internet Explorer.

Summary: Add registry keys as described in Microsoft's support document.

#### Microsoft support issue: 928692

Link: http://support.microsoft.com/kb/928692

Description: Error message when you open a Web site by using Basic authentication in Expression Web on a computer that is running Windows Vista: "The folder name is not valid".

Summary: Edit the registry as described in Microsoft's support document.

#### Microsoft support issue: 932118

Link: http://support.microsoft.com/kb/932118

Description: Persistent cookies are not shared between Internet Explorer and Office applications.

Summary: Add the website the list of trusted sites.

#### Microsoft support issue: 943280

Link: http://support.microsoft.com/kb/943280

Description: Prompt for Credentials When Accessing FQDN Sites From a Windows Vista or Windows 7 Computer.

Summary: Edit the registry as described in Microsoft's support document.

#### Microsoft support issue: 968851

Link: http://support.microsoft.com/kb/968851

Description: SharePoint Server 2007 Cumulative Update Server Hotfix Package (MOSS server-package): April 30, 2009.

Summary: Apply the fix from Microsoft if you use SharePoint.

#### Microsoft support issue: 2123563

Link: http://support.microsoft.com/kb/2123563

Description: You cannot open Office file types directly from a server that supports only Basic authentication over a non-TLS connection.

Summary: Enable TLS communications on the web server.

## To Configure IIS basic authentication and password replay support

1. Use the **openss1** tool to generate a suitable encryption key:

```
$ openssl rand -base64 32
e63...sw=
```

- 2. In the AM admin UI, go to **Deployment** > Servers > Server Name > Advanced, and then add a property com.sun.am.replaypasswd.key with the encryption key you generated in a previous step as the value.
- 3. Go to REALMS > Realm Name > Authentication > Settings > Post Authentication Processing, and in Authentication Post Processing Classes, add the class com.sun.identity.authentication.spi.ReplayPasswd.

4. Restart AM.

- 5. In the AM admin UI go to REALMS > Realm Name > Applications > Agents > Web > Agent Name > Advanced
  - a. In <u>Replay Password Key</u>, enter the encryption key generated in a previous step.
  - b. For Windows login for user token impersonation, enable <u>Logon and</u> <u>Impersonation</u>.
  - c. Save your changes.
- 6. (Optional) To set the encrypted password in the IIS AUTH\_PASSWORD server variable, go to REALMS > Realm Name > Applications > Agents > Web > Agent Name > Advanced, and enable <u>Show Password in HTTP Header</u>.
- 7. (Optional) If you require Windows login, or you need to use basic authentication with SharePoint or OWA, then you must do the following so that the agent requests AM to provide the appropriate account information from Active Directory in its policy response:
  - Configure Active Directory as a user data store
  - Configure the IIS web agent profile User ID Parameter and User ID
     Parameter Type.

Skip this step if you do not use SharePoint or OWA and no Windows login is required.

Make sure the AM data store is configured to use Active Directory as the user data store.

In the AM admin UI under **REALMS** > Realm Name > **Applications** > **Agents** > **Web** > Agent Name > **AM Services**, set <u>User ID Parameter</u> and <u>User ID Parameter Type</u>.

For example, if the real username for Windows domain login in Active Directory is stored on the sAMAccountName attribute, then set the User ID Parameter to sAMAccountName, and the User ID Parameter Type to LDAP.

Setting <u>User ID Parameter Type</u> to LDAP causes the web agent to request that AM get the value of the User ID Parameter attribute from the data store, in this case, Active Directory. Given that information, the agent can set the HTTP headers REMOTE\_USER, AUTH\_USER, or login\_USER and USER\_PASSWORD with Active Directory attribute values suitable for Windows login, setting the remote user, and so forth.

8. (Optional) To access Microsoft Office from SharePoint pages, configure AM to persist the authentication cookie. For information, refer to "<u>Persistent cookie module</u>" or "<u>Persistent cookie decision node</u> in AM's *Authentication and SSO guide*.

# Install in a subrealm

Examples in this document install the agent in the top-level realm. To install the agent in a subrealm during interactive or silent installation, use the subrealm during the installation or in the response file.

For example, instead of:

```
Agent realm/organization name: [/]: /
```

specify:

```
Agent realm/organization name: [/]: /myrealm
```

Even though the agent is installed in a subrealm, the default login redirect requires the <u>user realm</u> to be the top-level realm. For information about how to change the user realm, refer to <u>Login redirect</u>.

# Install NGINX Plus Web Agent

Examples use the NGINX Plus R25 agent path. For other supported versions, replace the R25 agent path with the required version. For information about supported versions of NGINX, refer to <u>Other requirements</u>.

Note that SELinux can prevent the web server from accessing agent libraries and the agent from being able to write to audit and debug logs. See <u>Troubleshooting</u>.

## Install NGINX Plus Web Agent interactively

- 1. Review the information in <u>Before you install</u>, and perform the steps in <u>Preinstallation tasks</u>.
- 2. Shut down the server where you plan to install the agent.
- 3. Make sure AM is running.
- 4. Run the **agentadmin** --i command to install the agent:

\$ cd /web\_agents/nginx25\_agent/bin/

- \$ ./agentadmin --i
- 5. When prompted, enter information for your deployment.

To cancel the installation at any time, press CTRL-C.

a. Enter the full path to the NGINX Plus server configuration file, nginx.conf

```
Enter the complete path to your NGINX server
configuration file
  [ q or 'ctrl+c' to exit ]
  [nginx.conf]:/etc/nginx/nginx.conf
```

b. The installer can import settings from an existing web agent to the new installation and skips prompts for any values present in the existing configuration file. You will be required to re-enter the agent profile p assword.

Enter the full path to an existing agent configuration file to import the settings, or press Enter to skip the import:

```
To set properties from an existing configuration enter
path to file
[ q or 'ctrl+c' to exit, return to ignore ]
Existing OpenSSOAgentBootstrap.properties file:
```

c. Enter the full URL of the AM instance that the agent should connect to:

```
NOTE
```

If a reverse proxy is configured between AM and the agent, set the AM URL to the proxy URL, for example,

https://proxy.example.com:443/am. For information about setting up an environment for reverse proxies, refer to <u>Configure</u> <u>Apache HTTP Server as a reverse proxy</u>.

```
Enter the URL where the AM server is running. Please
include the
deployment URI also as shown below:
 (http://am.sample.com:58080/am)
 [ q or 'ctrl+c' to exit ]
 AM server URL:https://am.example.com:8443/am
```

d. Enter the full URL of the server the agent is running on.

Enter the Agent URL as shown below: (http://agent.sample.com:1234)

```
[ q or 'ctrl+c' to exit ]
Agent URL:\http://www.example.com:80
```

e. Enter the name of the agent profile created in AM:

```
Enter the Agent profile name
[ q or 'ctrl+c' to exit ]
Agent Profile name:nginx_agent
```

f. Enter the <u>agent profile realm</u>. Realms are case-sensitive:

```
Enter the Agent realm/organization
[ q or 'ctrl+c' to exit ]
Agent realm/organization name: [/]:/
```

g. Enter the full path to the file containing the agent profile password created in the prerequisites:

```
Enter the path to a file that contains the password to
be used
for identifying the Agent
[ q or 'ctrl+c' to exit ]
The path to the password file:/secure-
directory/pwd.txt
```

h. The installer displays a summary of the configuration settings you specified.

If a setting is incorrect, type no, or press Enter . The installer loops through the configuration prompts again, using your provided settings as the default. Press Enter to accept each one, or enter a replacement setting.

If the setting is correct, type yes to proceed with installation:

```
Installation parameters:
AM URL: https://am.example.com:8443/am
Agent URL: http://www.example.com:80
Agent Profile name: nginx_agent
Agent realm/organization name: /
Agent Profile password source: /secure-
directory/pwd.txt
```

```
Confirm configuration (yes/no): [no]: yes Validating...
```

```
Validating… Success.
```

Cleaning up validation data...

Creating configuration...

In order to complete the installation of the agent, update the configuration file /etc/nginx/nginx.conf

if this is the first agent in the installation, please insert the following directives into the top section of the NGINX configuration

load\_module
/web\_agents/nginx25\_agent/lib/openam\_ngx\_auth\_module.so
:

then insert the following directives into the server or location NGINX configuration sections that you wish this agent to protect: openam\_agent on; openam\_agent\_configuration /web\_agents/nginx25\_agent/instances/agent\_1/config/agen t.conf;

Please ensure that the agent installation files have read/write permissions for the NGINX server's user

Please press any key to continue.

Installation complete.

Each agent instance has a numbered configuration and logs directory. The first agent configuration and logs are located in /web\_agents/nginx25\_agent/instances/agent\_1/.

6. Finish installation as described in <u>Complete the NGINX Plus Web Agent</u> <u>Installation</u>.

## Install NGINX Plus Web Agent silently

Use the **agentadmin** --s command for silent installation. For information about the options, refer to <u>agentadmin command</u>.

```
1. Review the information in <u>Before you install</u>, and perform the steps in <u>Preinstallation tasks</u>.
```

- 2. Shut down the server where you plan to install the agent.
- 3. Make sure AM is running.
- 4. Run the **agentadmin** --s command with the required arguments. For example:

```
$ agentadmin --s \
    "/etc/nginx/nginx.conf" \
    "https://am.example.com:8443/am" \
    "http://www.example.com:80" \
    "/" \
    "nginx_agent" \
    "/secure-directory/pwd.txt" \
    --acceptLicence
Web Agent for NGINX Server installation.
```

Validating...

Validating... Success.

Cleaning up validation data...

Creating configuration...

In order to complete the installation of the agent, update the configuration file /etc/nginx/nginx.conf

```
if this is the first agent in the installation, please
insert the following directives into the top section of
the NGINX configuration
load_module
/web_agents/nginx25_agent/lib/openam_ngx_auth_module.so;
```

then insert the following directives into the server or location NGINX configuration sections that you wish this agent to protect: openam\_agent on; openam\_agent\_configuration /web\_agents/nginx25\_agent/instances/agent\_3/config/agent.c onf;

Please ensure that the agent installation files have read/write permissions for the NGINX server's user Please press any key to continue.

5. Finish the installation as described in <u>Complete the NGINX Plus Web Agent</u> <u>Installation</u>.

Complete the NGINX Plus Web Agent installation

After interactive or silent installation, following these steps to complete the installation.

1. Edit the NGINX Plus server configuration file nginx.conf to load the web agent module openam\_ngx\_auth\_module.so, if it is not already configured:

```
$ vi nginx.conf
user nginx;
worker_processes auto;
error_log /var/log/nginx/error.log notice;
pid /var/run/nginx.pid; load_module
/web_agents/nginx25_agent/lib/openam_ngx_auth_module.so;...
```

2. Edit the NGINX Plus server configuration file containing the context you want to protect and add web agent directives to it. The following directives are supported:

```
openam_agent [on | off]
```

Controls if an agent instance is on or off for a particular http, server, or location context.

Set to on for a context to protect it and its contents. If a context already protected requires a specific web agent configuration, follow the procedures in this section again to create a new web agent instance for it. The installer will configure the next available web agent instance, for example, agent\_2.

Set to off for a context to disable the web agent protection for that context and its contents. If the context has a parent, disabling the directive does not affect the protection for the parent.

Example 1

```
server {
    listen          80 default_server;
    server_name localhost; openam_agent on;
    openam_agent_configuration
/web_agents/nginx25_agent/instances/agent_1/config/agent
```

```
.conf;
#charset koi8-r;
 #access_log /var/log/nginx/log/host.access.log main;
  location / {
    root /www/;
    index index.html index.htm;
  }
  location /customers { openam_agent on;
   openam_agent_configuration
/web_agents/nginx25_agent/instances/agent_2/config/agent
.conf;
root
      /www/customers
    index index.html
  }
  location /market {
root /www/marketplace
    index index.html
  }
}
```

The web agent instance agent\_1 configured at the server context is protecting the / and /market`location contexts. The location context /customers is protected by a second web agent instance, agent\_2.

Example 2

```
server {
          80 default_server;
 listen
 server_name localhost; openam_agent on;
 openam_agent_configuration
/web_agents/nginx25_agent/instances/agent_1/config/agent
.conf;
#charset koi8-r;
 #access_log /var/log/nginx/log/host.access.log main;
  location / {
    root /www/;
    index index.html index.htm;
   }
  location /customers { openam_agent off
      /www/customers
root
```

```
index index.html
}
location /market {
root /www/marketplace
    index index.html
  }
}
```

The agent instance agent\_1 is protecting the server context and the / and /market`location contexts. Protection is disabled for the /customers`location context.

- 3. Ensure the user or group running the NGINX Plus server has the appropriate permissions over the following directories:
  - Read Permission: /web\_agents/nginx25\_agent/lib
  - Read and Write Permission:
    - /web\_agents/nginx25\_agent/instances/agent\_nnn
    - /web\_agents/nginx25\_agent/log

Apply execute permissions on the folders listed above, recursively, for the user that runs the NGINX Plus server.

To determine which user or group is running the NGINX Plus server, check the User directive in the NGINX Plus server configuration file.

Failure to set permissions causes issues, such as the NGINX Plus server not starting up, getting a blank page when accessing a protected resource, or the web agent generating errors during log file rotation.

NOTE

You may see the same issues if SELinux is enabled in enforcing mode and it is not configured to allow access to agent directories. For more information, refer to <u>Troubleshooting</u>.

#### 4. Start the server.

TIP -

The NGINX Plus server only sets the REMOTE\_USER variable if the request contains an HTTP Authorization header, but the NGINX agent does not set an an HTTP Authorization header after the user has authenticated. Therefore, if you need to set the variable so CGI scripts can use it, configure the agent to create a custom header with the required attribute and then configure the NGINX Plus server to capture that header and convert it into the REMOTE\_USER variable.

# Check the NGINX Web Agent installation

1. After you start the server, check the server error log to make sure startup completed successfully:

```
2021... [info] 31#31: agent worker startup complete
```

2. Make an HTTP request to a resource protected by the agent, then check the /web\_agents/nginx23\_agent/log/system\_0.log file to verify that no startup errors occurred:

```
Web Agent Version: 2023.6
Revision: ab12cde, Container: NGINX Plus 23 Linux 64bit
(Ubuntu20),
Build date: ...
```

3. (Optional) If you have a policy configured, test that the agent is processing requests. For example, make an HTTP request to a resource protected by the agent, and check that you are redirected to {am.abbr} to authenticate. After authentication, AM redirects you back to the resource you tried to access.

## Install in a subrealm

Examples in this document install the agent in the top-level realm. To install the agent in a subrealm during interactive or silent installation, use the subrealm during the installation or in the response file.

For example, instead of:

```
Agent realm/organization name: [/]: /
```

specify:

```
Agent realm/organization name: [/]: /myrealm
```

Even though the agent is installed in a subrealm, the default login redirect requires the <u>user realm</u> to be the top-level realm. For information about how to change the user realm, refer to <u>Login redirect</u>.

# Note the location of configuration files and logs

Each agent instance has a numbered configuration and logs directory, starting with agent\_1. The first agent configuration and logs are located at web\_agents/agent\_type/instances/agent\_1/.

The following configuration files and logs are created:

- web\_agents/agent\_type/instances/agent\_1/config/: Bootstrap properties to connect to AM and download the configuration. This directory contains properties that are used only in <u>local configuration mode</u>.
- web\_agents/agent\_type/instances/agent\_1/logs/audit/: Audit log directory. Used only if <u>Audit Log Location</u> is LOCAL or ALL.
- web\_agents/agent\_type/instances/agent\_1/logs/debug/: The directory where the agent writes debug log files after startup.

During agent startup, the location of the logs can be based on the agent web server, or defined in the site configuration file for the server. For example, bootstrap logs for NGINX Plus Web Agent can be written to /var/log/nginx/error.log.

## Validate the agent instance

Validate the agent instance by using the **agentadmin** –-**V**[**i**] command. For information about the options and requirements for this command, refer to <u>agentadmin</u>.

- 1. Linux
- 2. Windows

```
$ sudo -u web-server-user
$ cd /web_agents/agent_type/bin/
$ ./agentadmin --Vi agent_name am_identity_name
/path/to/am_identity_password
```

```
C:\web_agents\agent-type\bin> agentadmin --Vi ^
agent_name am_identity_name C:/path/to/am_identity_password /
```

A result similar to this is displayed:

Running configuration validation for agent\_1:

```
Agent instance is configured with 1 naming.url value(s):
1. https://am.example.com:8443/am is valid
selected https://am.example.com:8443/am as naming.url value
validate_bootstrap_configuration: ok
validate_ssl_libraries: ok
validate_agent_login: ok
get_allocator_blockspace_sz(): trying for configured cache size
16777216 bytes
validate_system_resources: ok
validate_session_profile: ok
validate_websocket_connection: ok
validate_worker_init_shutdown: ok
Result: 7 out of 7 tests passed, 0 skipped.
```

If validate\_websocket\_connection is not ok, make sure the web server and the network infrastructure between the web server and the AM servers support WebSockets.

# Configure shared runtime resources and memory

Consider using agent resource groups in atypical deployments, where multiple independent web servers are deployed on the same machine. Agent resource groups apply only to Apache HTTP server or NGNIX, because IIS runs only as a single instance.

Agent resource groups allow server processes to share resources and memory, such as background tasks, log files, runtime resources including pipes, caches, and notification channels to AM.

An agent resource group is determined by the AmAgentID directive in a web server configuration. The value is numeric and defaults to 0 for a typical, single-server deployment. By default, up to 32 agent instances can be in a single installation. For information about changing this limit, refer to *AM\_MAX\_AGENTS* in <u>Environment variables</u>.

## Choose whether to share resources

Consider the information in the following table before configuring your agent resource groups:

| Impact                                                                                                  | Advantage                                                                                     | Caution                                                                                                    |
|----------------------------------------------------------------------------------------------------|-----------------------------------------------------------------------------------------------|----------------------------------------------------------------------------------------------------|
| Shared agent policy and session cache                                                                   | Potentially reduces<br>overhead of requests to<br>AM for authentication and<br>authorization. | Cache may fill with<br>irrelevant entries.                                                                                                    |
|                                                                                                    | Reduced memory consumption.                                                                   | Sharing the cache among<br>different locations or<br>virtual hosts may not be<br>desirable.                                                                                                    |
|                                                                                                    | -                                                                                             | Agent instances that are<br>members of the same<br>agent group must be<br>configured in the same<br>Apache or NGINX Plus<br>installation.                                                                                                    |
| Reduced number of<br>background threads.<br>(Single WebSocket<br>connection to AM for<br>notifications) | Reduced system resource<br>usage.                                                             | Ensure that the<br>AM_MAX_AGENTS<br>environment variable is set<br>to, at least, the total<br>number of agent instances<br>in the installation.                                                                                                    |
| Agent instances share<br>runtime files and<br>semaphores                                                | Reduced system resource<br>usage.                                                             | Ensure that files and<br>resources can be accessed<br>by all agent instances.<br>For example, add the users<br>running the instances to<br>the same group and<br>configure the resources to<br>have 660 permissions. For<br>more information, refer to<br><i>AM_RESOURCE_PERMISSIO</i><br><i>NS</i> in <u>Environment</u><br><u>variables</u> . |

# Configure Apache agent groups

To create an Apache agent group, edit the Apache configuration file, /etc/httpd/conf/httpd.conf, to add an AmAgentId directive.

To isolate agents in different web servers hosted on the same machine, set AmAgentId to a different value in each server configuration.

The following example httpd.conf file configures one group with **AmAgentId 1**, including two virtual hosts. Each virtual host is protected by a different instance of the agent, but both agent instances belong to the agent group 1.

IMPORTANT -

The AmAgentId configuration must be outside the VirtualHost section.

```
AmAgentId 1
<VirtualHost *:80>
ServerName www.site1.com
DocumentRoot /home/www/site1.com
AssignUserID site1 www-data
AmAgent On
AmAgentConf
/web_agents/apache24_agent/bin/../instances/agent_1/config/agent.
conf
...
</VirtualHost>
<VirtualHost *:8080>
ServerName www.site2.com
DocumentRoot /home/www/site3.com
AssignUserID site2 www-data
AmAgent On
AmAgentConf
/web_agents/apache24_agent/bin/../instances/agent_2/config/agent.
conf
•••
</VirtualHost>
```

When AmAgentId is not specified for an agent instance, it uses the default value of 0.

To create multiple agent groups in an Apache agent installation, use different values for AmAgentId. In the previous example, you could specify two groups by using AmAgentId 1 and AmAgentId 2.

The following table shows an example of six Apache agent instances split into three different agent groups:

| Agent instances               | Directive configuration | Description                                                                                      |
|-------------------------------|-------------------------|--------------------------------------------------------------------------------------------------|
| Agent_1 and Agent_2           | Not set (defaults to 0) | The instances share<br>runtime resources and<br>policy cache.                                    |
| Agent_3, Agent_4, and Agent_5 | 1                       | The instances share<br>runtime resources and<br>policy cache.                                    |
| Agent_6                       | 2                       | The instance does not<br>share runtime resources<br>and policy cache with any<br>other instance. |

## Configure NGINX Plus agent groups

To add NGINX Plus agent instances to a group, add the openam\_agent\_instance directive to each instance in the NGINX Plus server configuration file /etc/nginx.conf.

The following example nginx.conf file configures one agent group, **openam\_agent\_instance 2**, containing agent\_3 and agent\_4:

```
server {
             80 default_server;
listen
server_name localhost;
openam_agent on;
openam_agent_configuration
/web_agents/nginx25_agent/bin/../instances/agent_3/config/agent.c
onf; openam_agent_instance 2
...
   location /customers {
   openam_agent on;
   openam_agent_configuration
/web_agents/nginx25_agent/bin/../instances/agent_4/config/agent.c
onf; openam_agent_instance 2
root
       /www/customers
   index index.html
}
...
```

When openam\_agent\_instance is not specified for an agent instance, the instance uses the default value of 1.

To create multiple agent groups in an NGINX Plus agent installation, use different values for openam\_agent\_instance. In the previous example, you could specify two groups by using openam\_agent\_instance 2 and openam\_agent\_instance 3.

# Secure communication between the agent and AM

Your environment may require that the WebSocket communication between AM and the agents happens over TLS. You can configure the agent to validate server certificates (installed in the server where AM runs), or to present a client certificate to AM, or both.

To facilitate integration and testing, Web Agent is configured by default to trust any server certificate. Test client certificates are not provided or configured.

To send cookies only when the communication channel is secure, set <u>Enable Cookie</u> <u>Security</u> to true.

## Secure internal communication with OpenSSL

Unix-based agents support only OpenSSL libraries. Windows-based agents can use OpenSSL or <u>Secure communication with the Windows Secure Channel API</u>.

For information about supported versions of OpenSSL, and where to locate related libraries, refer to <u>Secure communication between Web Agent and AM</u>.

#### Configure server-side and client-side validation using OpenSSL

Perform the following steps to configure the agent to validate AM's server certificate chain and to present client certificates if requested:

1. Open the

/web\_agents/agent\_type/instances/agent\_nnn/config/agent.conf
configuration file.

- 2. (For IIS or the Apache for Windows Web Agent) Configure the agent to use OpenSSL.
  - a. Set the bootstrap property <u>Enable OpenSSL to Secure Internal</u> <u>Communications</u> to true.
  - b. Ensure that the OpenSSL libraries are in the appropriate place, as specified in <u>OpenSSL library location by operating system</u>.
- 3. (Optional) Configure the agent to validate AM's server certificate:
  - a. Create a Privacy-Enhanced Mail (PEM) file that contains the certificates required to validate AM's server certificate. For example, ca.pem .
  - b. Set the bootstrap property <u>Server Certificate Trust</u> to false.

c. Set the bootstrap property <u>CA Certificate File Name</u> to the PEM file previously created. For example:

1. Unix

2. Windows

```
com.forgerock.agents.config.cert.ca.file =
/opt/certificates/ca.pem
```

```
com.forgerock.agents.config.cert.ca.file =
C:\Certificates\ca.pem
```

- d. Set the bootstrap property <u>OpenSSL Certificate Verification Depth</u> to the level of certificate validation required in your environment.
- 4. (Optional) To configure the agent to present its client certificate when AM is configured to perform client authentication, perform the following steps:
  - a. Create a PEM file that contains the certificate chain for the agent. For example, client-cert.pem .
  - b. Create a PEM file that contains the private key corresponding to the certificate. For example, client-private-key.pem .
  - c. Set the bootstrap property <u>Public Client Certificate File Name</u> to the file containing the certificate chain. For example:

1. Unix

2. Windows

com.forgerock.agents.config.cert.file =
/opt/certificates/client-cert.pem

com.forgerock.agents.config.cert.file =
C:\Certificates\client-cert.pem

d. Set the bootstrap property <u>Private Client Certificate File Name</u> to the file containing the client certificate private key. For example:

1. Unix

2. Windows

com.forgerock.agents.config.cert.key =
/opt/certificates/client-private-key.pem

```
com.forgerock.agents.config.cert.key =
C:\Certificates\client-private-key.pem
```

e. If the private key is password-protected, obfuscate the password by using the **agentadmin --p** command and configure it in the bootstrap property <u>Private Key Password</u>. For example:

1. Unix

2. Windows

\$ /path/to/web\_agents/agent\_type/bin/> agentadmin --p
"Encryption Key" "cat certificate\_password.file"
Encrypted password value:

zck...jtc=com.forgerock.agents.config.cert.key.password = zck...tc=

C:\path\to\web\_agents\agent\_type\bin> agentadmin.exe -p "Encryption\_Key" "Certificate\_File\_Password"
Encrypted password value:
zck...jtc=com.forgerock.agents.config.cert.key.password
= zck...tc=

Encryption Key is the value of the bootstrap property <u>Agent Profile</u> <u>Password Encryption Key</u>.

- 5. Review your configuration. It should look similar to the following:
  - 1. Unix
  - 2. Windows

```
//Server-side
```

```
com.sun.identity.agents.config.trust.server.certs = false
com.forgerock.agents.config.cert.ca.file =
/opt/certificates/ca.pem
//Client-side
com.forgerock.agents.config.cert.file =
/opt/certificates/client-cert.pem
com.forgerock.agents.config.cert.key =
/opt/certificates/client-private-key.pem
com.forgerock.agents.config.cert.key.password =
zck+6RKqjtc=
```

//General
org.forgerock.agents.config.secure.channel.disable=true

//Server-side com.sun.identity.agents.config.trust.server.certs = false com.forgerock.agents.config.cert.ca.file = C:\Certificates\ca.pem //Client-side com.forgerock.agents.config.cert.file = C:\Certificates\client-cert.pem com.forgerock.agents.config.cert.key = C:\Certificates\client-private-key.pem com.forgerock.agents.config.cert.key.password = zck+6RKqjtc= 6. Restart the agent.

## Secure communication with the Windows Secure Channel API

By default, the IIS and Apache for Windows Web Agent uses the Windows built-in Secure Channel API. To use OpenSSL, refer to <u>Securing internal communication with OpenSSL</u>.

Configure server-side and client-side validation using the Windows built-in Secure Channel API

Perform the following steps to configure the agent to validate AM's certificate chain and to present client certificates if requested:

1. Open the

/web\_agents/agent\_type/instances/agent\_nnn/config/agent.conf
configuration file.

- 2. Configure the agent to use the Windows built-in Secure Channel API:
  - a. If this is a new installation, continue to the next step. Windows-based agents use the Windows built-in Secure Channel API by default.
  - b. If you ever configured the IIS or Apache for Windows web agent to use OpenSSL libraries, set the bootstrap property <u>Enable OpenSSL to Secure</u> <u>Internal Communications</u> to false.
- 3. (Optional) To configure the agent to validate AM certificate chain, perform the following steps:
  - a. Add the certificates required to validate AM's server certificate to the Windows certificate store. For example, to use PowerShell, add root certificates to the Cert:\LocalMachine\Root location, and CA certificates to the Cert:\LocalMachine\Ca location.
  - b. Set the bootstrap property <u>Server Certificate Trust</u> to false.

- 4. (Optional) When AM is configured to perform client authentication, configure the agent to present client certificates:
  - a. Import the client certificate chain and private key into the Windows certificate store. For example, for PowerShell, import them to Cert:\LocalMachine\My.
  - b. Set the bootstrap property <u>Public Client Certificate File Name</u> to the friendly name of the client certificate chain. For example:

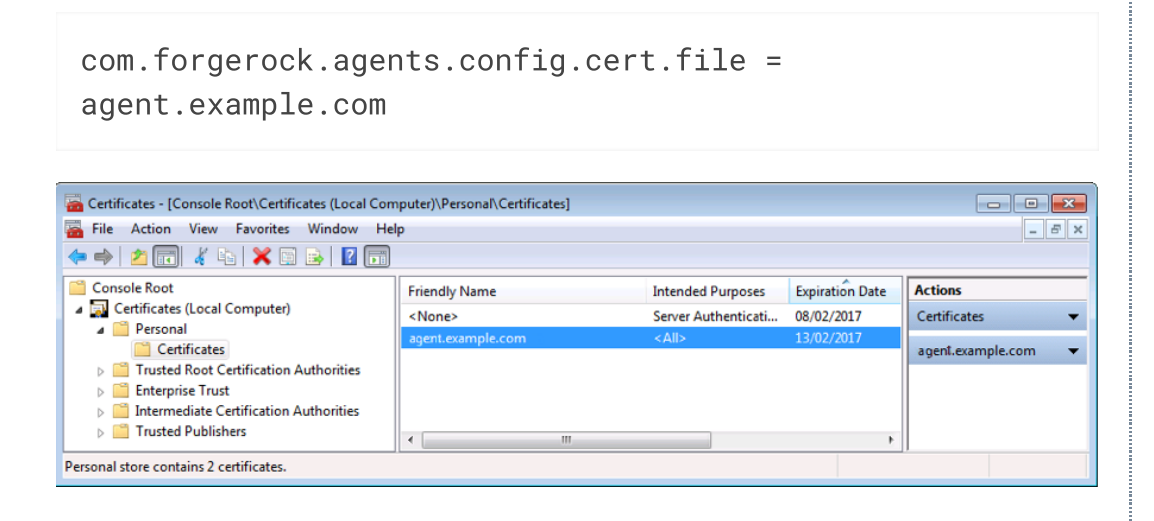

INUTE

For compatibility, the agent supports an alternative configuration that does not use the Windows certificate store.

- Create a Personal Information Exchange (PFX) file containing the certificate chain for the agent and its private key. For example, client.pfx .
- 2. Set the bootstrap property <u>Public Client Certificate File Name</u> to the previously created PFX file. For example:

```
com.forgerock.agents.config.cert.file =
C:\Certificates\client.pfx
```

3. Obfuscate the certificate password by using the **agentadmin** --**p** command. For example:

```
C:\path\to\web_agents\agent_type\bin> agentadmin.exe
--p "Encryption_Key" "Certificate_File_Password"
Encrypted password value: zck+6RKqjtc=
```

Encryption\_Key is the value of the <u>Agent Profile Password</u> <u>Encryption Key</u> bootstrap property.

4. Set the bootstrap property <u>Private Key Password</u> to the value of the encrypted password. For example:

```
com.forgerock.agents.config.cert.key.password =
zck+6RKqjtc=
```

5. Restart the agent.

- 5. Review your configuration. It should look similar to the following:
  - 1. Windows Cert Store
  - 2. Windows PFX / PCKS12 File

```
//Server-side
com.sun.identity.agents.config.trust.server.certs = false
```

```
//Client-side
```

```
com.forgerock.agents.config.cert.file = agent.example.com
```

```
//Server-side
com.sun.identity.agents.config.trust.server.certs = false
//Client-side
com.forgerock.agents.config.cert.file =
```

```
C:\Certificates\client.pfx
com.forgerock.agents.config.cert.key.password =
zck+6RKqjtc=
```

6. Restart the agent.

# Support load balancers and reverse proxies between clients and agents

When your environment has reverse proxies or load balancers configured between agents and clients, you must perform additional configuration in the agents to account for the anonymization of both the clients and the agents.

Failure to do so may cause policy evaluation and other agent features to fail.

For more information, refer to Configure load balancers and reverse proxies.

# Configure audit logging

Web Agent supports the logging of audit events for security, troubleshooting, and regulatory compliance. Store agent audit event logs in the following ways:

#### Remotely

Log audit events to the audit event handler configured in the AM realm. In a site comprised of several AM servers, agents write audit logs to the AM server that satisfies the agent request for client authentication or resource authorization.

Agents cannot log audit events remotely if:

- AM's audit logging service is disabled.
- No audit event handler is configured in the <u>agent profile realm</u>.
- All audit event handlers configured in the <u>agent profile realm</u> are disabled.

For more information about audit logging in AM, refer to <u>Setting up audit logging</u> in AM's *Security guide*.

#### Locally

Log audit events in JSON format to a file in the agent installation directory, /web\_agents/agent\_type/logs/audit/.

#### Locally and remotely

Log audit events:

- To a file in the agent installation directory.
- To the audit event handler configured in the <u>agent profile realm</u>.

The example is an agent log record:

```
{
   "timestamp":"2017-10-30T11:56:57Z",
   "eventName": "AM-ACCESS-OUTCOME",
   "transactionId":"608831c4-7351-4277-8a5f-b1a83fe2277e".
   "userId":"id=demo,ou=user,dc=openam,dc=forgerock,dc=org",
   "trackingIds":[
      "fd5c8ccf-7d97-49ba-a775-76c3c06eb933-82095",
      "fd5c8ccf-7d97-49ba-a775-76c3c06eb933-82177"
   ],
   "component":"Web Policy Agent",
   "realm":"/",
   "server":{
      "ip":"127.0.0.1",
      "port":8020
   },
   "request":{
      "protocol":"HTTP/1.1",
      "operation":"GET"
   },
   "http":{
      "request":{
         "secure":false,
         "method":"GET",
         "path":"http://my.example.com:8020/examples/",
         "cookies":{
            "am-auth-jwt":"eyJ0eXAiOiJKV1QiLCJhbGciOi[...]"
            "i18next":"en",
            "amlbcookie":"01",
            "iPlanetDirectoryPro":"Ts2zDkGUqgtkoxR[...]"
         }
      }
   },
   "response":{
      "status": "DENIED"
   },
   "_id":"fd5c8ccf-7d97-49ba-a775-76c3c06eb933-81703"
}
```

NOTE

Local audit logs do not have an \_id attribute, which is an internal AM id.

The audit log format adheres to the log structure shared across the ForgeRock Identity Platform. For more information about the audit log format, refer to <u>Audit log format</u> in AM's *Security guide*.

Web Agent supports propagation of the transaction ID across the ForgeRock Identity Platform using the HTTP header X-ForgeRock-TransactionId. For more information about configuring the header, refer to <u>Configuring the trust transaction header system</u> <u>property</u> in AM's *Security guide*.

By default, Web Agent does not write audit log records. To configure audit logging, perform the following procedure:

## To configure audit logging

This procedure assumes that Web Agent is in <u>centralized configuration mode</u>. Property names are provided for <u>local configuration mode</u>.

- 1. In the AM admin UI, go to **REALMS** > Realm Name > **Applications** > **Agents** > **Web** > Agent Name > **Global** > **Audit**.
- 2. In <u>Audit Access Types</u>, select the type of messages to log. For example, select LOG\_ALL to log access allowed and access denied events.
- 3. In <u>Audit Log Location</u>, select whether to write the audit logs locally to the agent installation (LOCAL), remotely to AM (REMOTE), or to both places (ALL). For example, keep REMOTE to log audit events to the AM instances.
- 4. In <u>Local Audit Log Rotation Size</u>, specify the maximum size, in bytes, of the audit log files.

This is a bootstrap property. After changing this property, restart the web server where the agent runs.

# Upgrade

For information about upgrade between supported versions of Web Agent, refer to <u>Release and Lifecycle dates | Identity Gateway</u>.

This section describes how to upgrade a single Web Agent instance. The most straightforward option when upgrading sites with multiple Web Agent instances is to upgrade in place. One by one, stop, upgrade, and then restart each server individually, leaving the service running during the upgrade.

Web Agent supports the following types of upgrade:

#### • Drop-in software update:

Usually, an update from a version of Web Agent to a newer minor version, as defined in <u>Release naming</u>. For example, update from 2023.3 to 2023.6 can be a drop-in software update.

Drop-in software updates can introduce additional functionality and fix bugs or security issues. Consider the following restrictions for drop-in software updates:

- Do not require any update to the configuration
- Cannot cause feature regression
- Can change default or previously configured behavior **only** for bug fixes and security issues
- Can deprecate **but not remove** existing functionality
- Major upgrade:

Usually, an upgrade from a version of Web Agent to a newer major version, as defined in <u>Release naming</u>. For example, upgrade from 5.10 to 2023.3 is a major upgrade.

Major upgrades can introduce additional functionality and fix bugs or security issues. Major upgrades do not have the restrictions of drop-in software update. Consider the following features of major upgrades:

- Can require code or configuration changes
- Can cause feature regression
- Can change default or previously configured behavior
- Can deprecate **and** remove existing functionality

# Drop-in software update

## Perform a drop-in software update

- 1. Read the <u>release notes</u> for information about changes in Web Agent.
- 2. Download the agent binaries from the ForgeRock BackStage download site.
- 3. Redirect client traffic away from the protected website.
- 4. Stop the web server where the agent is installed.
- 5. Replace the following executable files in the current installation with the corresponding files in the downloaded binaries, and make sure that they have the same permissions as the original files:
  - Apache Web Agent:
    - web\_agents/apache24\_agent/lib/mod\_openam.so
    - web\_agents/apache24\_agent/bin/agentadmin
  - IIS Web Agent:
    - web\_agents/iis\_agent/lib/mod\_iis\_openam\_64.dll
    - web\_agents/iis\_agent/lib/mod\_iis\_openam\_64.pdb

- web\_agents/iis\_agent/lib/mod\_iis\_openam\_32.dll
- web\_agents/iis\_agent/lib/mod\_iis\_openam\_32.pdb
- web\_agents/iis\_agent/bin/agentadmin.exe
- web\_agents/iis\_agent/bin/agentadmin.pdb
- NGINX Plus Web Agent:
  - web\_agents/nginx<versionnumber>\_agent/lib/openam\_ngx\_auth\_module.so
  - web\_agents/nginx<version-number>\_agent/bin/agentadmin

Use the module in the directory for your NGINX version. The following example is for NGINX Plus 29: web\_agents/nginx29\_agent/lib/openam\_ngx\_auth\_module.so

- 6. Start the web server where the agent is installed.
- 7. Validate that the agent is performing as expected in the following ways:
  - Check in /path/to/web\_agents/agent\_type/log/system\_n.log that the new version of the agent is running.
  - Go to a protected page on the website and confirm whether you can access it according to your configuration.
  - Check logs files for errors.

TIP -

To trouble shoot your environment, run the <u>agentadmin command</u> with the --V option.

8. Allow client traffic to flow to the protected website.

#### Roll back from a drop-in software update

IMPORTANT -

Before you roll back to a previous version of Web Agent, consider whether any change to the configuration during or since upgrade could be incompatible with the previous version.

To roll back from a drop-in software update, run through the procedure in Drop-in software update, but replace the executables with the previous files, or with those from an earlier version of the agent.

## Major upgrade

Perform a major upgrade

- 1. Read the <u>release notes</u> for information about changes in Web Agent.
- 2. Download the agent binaries from the ForgeRock BackStage download site.
- 3. Plan for server downtime.

Plan to route client applications to another server until the process is complete and you have validated the result. Make sure the owners of client application are aware of the change, and let them know what to expect.

- 4. Back up the directories for the agent installation and web server configuration and store them in version control so that you can roll back if something goes wrong:
  - In local configuration mode:

\$ cp -r /path/to/web\_agents/apache24\_agent /path/to/backup \$ cp -r /path/to/apache/httpd/conf /path/to/backup

- In <u>centralized configuration mode</u>, back up as described in AM's <u>Maintenance</u> <u>guide</u>.
- 5. Redirect client traffic away from the protected website.
- 6. Stop the web server where the agent is installed.
- 7. Remove the old Web Agent, as described in <u>Remove Web Agent</u>.
- 8. Delete the following shared memory files:
  - o /dev/shm/am\_cache\_0
  - o /dev/shm/am\_log\_data\_0

Depending on your configuration, the files can be named differently.

9. Install the new agent.

In <u>local configuration mode</u>, provide the agent.conf file. For more information, refer to <u>Local configuration ( agent.conf )</u>.

- 10. Review the agent configuration:
  - In <u>local configuration mode</u>, use the backed-up copy of agent.conf file for guidance, the agent's <u>release notes</u>, and AM's <u>Release notes</u> to check for changes. Update the file manually to include properties for your environment.

IMPORTANT -

To prevent errors, make sure the agent.conf file contains all required properties. For a list of required properties, refer to <u>Configuration location</u>.

 In <u>centralized configuration mode</u>, review the agent's <u>release notes</u> and AM's <u>Release notes</u> to check for changes. If necessary, change the agent configuration using the AM admin UI.

- 11. (If you provided the agent.conf file to the installer **and** you are upgrading from an agent version earlier than 4.1.0 hotfix 23) Re-encrypt the password specified in the <u>Agent Profile Password</u>:
  - a. Obtain the encryption key from the bootstrap property <u>Agent Profile Password</u> <u>Encryption Key</u> in the new agent.conf file.
  - b. (Unix only) Store the agent profile password in a file; for example, newpassword.file. Obtain the encryption key from the
  - c. Encrypt the agent profile password with the encryption key by running the <u>agentadmin command</u> with the --p option.
    - 1. Unix
    - 2. Windows

```
$ ./agentadmin --p "YWM00Th1MTQtMzMx0S05Nw==" "cat
newpassword.file"
Encrypted password value: 07bJ0SeM/G8yd04=
```

\$ agentadmin.exe --p "YWM00Th1MTQtMzMx0S05Nw=="
"newpassword"
Encrypted password value: 07bJ0SeM/G8yd04=

- d. Set the encrypted password as the value of the <u>Agent Profile Password</u> property in the new agent.conf file.
- 12. (NGINX Plus and Unix Apache agents only) Configure shared runtime resources and shared memory. For more information, refer to <u>Configure shared runtime resources</u> <u>and memory</u>.
- 13. Ensure the communication between AM and the web agent is secured with the appropriate keys. For more information, refer to <u>Configuring AM to sign</u> <u>authentication information</u>.
- 14. Start the web server where the agent is installed.
  - NOTE -

Web Agent 5 changed the default size of the agent session and policy cache from 1 GB to 16 MB. In the unlikely case that an old Apache agent could not release the shared memory, the new Apache agent may not start. For more information, refer to <u>Troubleshooting</u>.

15. Validate that the agent is performing as expected in the following ways:

- Check in /path/to/web\_agents/agent\_type/log/system\_n.log that the new version of the agent is running.
- Go to a protected page on the website and confirm whether you can access it according to your configuration.

• Check logs files for errors.

TIP -

To trouble shoot your environment, run the <u>agentadmin command</u> with the --V option.

16. Allow client traffic to flow to the protected website.

## Roll back from a major upgrade

#### IMPORTANT -

Before you roll back to a previous version of Web Agent, consider whether any change to the configuration during or since upgrade could be incompatible with the previous version.

To roll back from a major upgrade, run through the procedure in Major upgrade, but use the backed up directories for the agent installation and web server configuration.

# Post update and upgrade tasks

After upgrade, review the <u>what's new</u> section in the release notes and consider activating new features and functionality.

For information about other post-installation options, refer to Post-installation tasks.

# Remove Web Agent

## Remove Apache Web Agent

- 1. Shut down Apache HTTP Server where the agent is installed.
- 2. Run **agentadmin** --1 to output a list of the installed web agent configuration instances.

Note the ID of the Web Agent instance to remove.

3. Run **agentadmin** --**r**, and specify the ID of the web agent configuration instance to remove. A warning is displayed. Type yes to proceed with removing the configuration instance.

```
$ ./agentadmin --r agent_1
```

Warning! This procedure will remove all Web Agent
```
references from
a Web server configuration. In case you are running Web
Agent in a
multi-virtualhost mode, an uninstallation must be carried
out manually.
Continue (yes/no): [no]: yes
Removing agent_1 configuration...
Removing agent_1 configuration...
A. Start the Apache HTTP Server.
```

Remove a single instance of IIS Web Agent

Perform the steps in this procedure to remove :

- 1. Log on to Windows as a user with administrator privileges.
- 2. Run **agentadmin.exe** --1 to output a list of the installed agent configuration instances.

```
c:\web_agents\iis_agent\bin> agentadmin.exe --1
agentadmin.exe --1
```

```
Web Agent configuration instances:
```

```
id: agent_1
configuration:
c:\web_agents\iis_agent\bin\..\instances\agent_1
server/site: 2.2.1
```

Note the ID of the Web Agent instance to remove.

3. Run **agentadmin.exe** --**r**, specifying the ID of the Web Agent instance to remove.

```
c:\web_agents\iis_agent\bin> agentadmin.exe --r agent_1
Removing agent_1 configuration...
Removing agent_1 configuration... Done.
```

INFURIAN

The – – r option does not remove the agent libraries. To remove all agent instances and libraries, refer to <u>Remove all instances of IIS Web Agent</u>.

# Remove all instances of IIS Web Agent

- 1. Log on to Windows as a user with administrator privileges.
- 2. Run **agentadmin** --**g**. A warning is displayed. Type yes to proceed with removing the configuration instance.

```
c:\web_agents\iis_agent\bin> agentadmin.exe --g
```

```
Warning! This procedure will remove all Web Agent references from
```

IIS Server configuration.

Continue (yes/no): [no]: **yes** Removing agent module from IIS Server configuration… Removing agent module from IIS Server configuration… Done.

# Remove NGINX Plus Web Agent

- 1. Shut down the NGINX Plus server where the agent is installed.
- 2. Run the **agentadmin** --1 command to output a list of installed agent instances. For example:

```
configuration: /web_agents/nginx25_agent/instances/agent_3
server/site: /etc/nginx/nginx.conf
```

Note the ID of the Web Agent instance to remove.

3. Run the **agentadmin** --**r** command, specifying the ID of the agent instance to remove. A warning is displayed. Type yes to remove the instance.

```
$ ./agentadmin --r agent_1
Warning! This procedure will remove the Web Agent
configuration for agent_1
but not references to it your NGINX server configuration
file: /etc/nginx/nginx.conf.
Continue (yes/no): [no]: yes
In order to complete the removal of the agent from your
NGINX installation,
remove the openam_agent_ directives for this agent
```

from your NGINX configuration file: /etc/nginx/nginx.conf and, if this is the only agent in the installation, remove the load\_module directive for the openam\_agent\_auth\_module

in the NGINX configuration file.

Please press any key to continue.

Removing agent\_1 configuration... Done.

- 4. Edit the NGINX Plus configuration file that contains the context protected by the removed web agent instance.
- 5. Delete the openam\_agent\_ directives from the context.

If this is the last agent in the NGINX Plus server, remove the directive that loads the openam\_ngx\_auth\_module.so library.

6. Restart the NGINX Plus server.

# agentadmin command

The **agentadmin** command manages Web Agent installation. It returns EXIT\_SUCCESS (or 0) when it completes successfully, and EXIT\_FAILURE (or a code greater than zero) when it fails.

The following options are supported:

```
--i
```

Install a new agent instance.

Usage: agentadmin --i

- - S

Silently, non-interactively, install a new agent instance.

```
Usage: agentadmin --s web-server-config-file openam-url agent-url realm agent-profile-name agent-profile-password [--changeOwner] [-- acceptLicense] [--forceInstall]
```

### web-server-config-file

(Apache HTTP Server) The full path to the Apache HTTP server configuration file. The installer modifies this file to include the agent configuration and module.

(Microsoft IIS) The ID number of the IIS site in which to install the web agent. To list the available sites in an IIS server and the relevant ID numbers, run **agentadmin.exe** -- **n**.

### am-url

The full URL of the AM instance that the agent will use. Ensure the deployment URI is specified.

Example: https://am.example.com:8443/am

NOTE -

If a reverse proxy is configured between AM and the agent, set the AM URL to the proxy URL, for example, https://proxy.example.com:443/am. For information about setting up an environment for reverse proxies, refer to <u>Configure Apache HTTP Server as a reverse proxy</u>.

### agent-url

The full URL of the server on which the agent is running.

Example: http://www.example.com:80

### <u>realm</u>

The AM realm containing the agent profile.

### agent-profile-name

The name of the agent profile in AM.

### agent-profile-password

The full path to the agent profile password file.

### --changeOwner

Apache web agent for Unix only: Change the ownership of created directories to the user and group as specified in the Apache configuration file.

To use this option, you must run the **agentadmin** command as the root user or with the **sudo** command. If you cannot run the **agentadmin** command as the root user or with the **sudo** command, you must change the ownership manually.

### --acceptLicense

Do not display the license during installation.

### --forceInstall

If the agent cannot connect to the specified AM server during installation, proceed with a silent installation instead of exiting.

### --n

(IIS web agent only) List the sites available in an IIS server.

Example:

```
c:\web_agents\iis_agent\bin> agentadmin.exe --nIIS Server Site
configuration:
    _____
    id details
    _____
    Default Web Site
    application path:/, pool DefaultAppPool
           virtualDirectory path:/, configuration:
    1.1.1
C:\inetpub\wwwroot\web.config
    MySite
    application path:/, pool: MySite
    2.1.1
            virtualDirectory path:/, configuration
C:\inetpub\MySite\web.config
    application path:/MyApp1, pool: MySite
```

## --1

List existing configured agent instances.

Usage: agentadmin --1

Example:

```
$ ./agentadmin --1
AM Web Agent configuration instances:
      id:
                     agent_1
      configuration:
/opt/web_agents/apache24_agent/bin/../instances/agent_1
      server/site:
                     /etc/httpd/conf/httpd.conf
      id:
                     agent_2
      configuration:
/opt/web_agents/apache24_agent/bin/../instances/agent_2
                     /etc/httpd/conf/httpd.conf
      server/site:
      id:
                     agent_3
      configuration:
/opt/web_agents/apache24_agent/bin/../instances/agent_3
                     /etc/httpd/conf/httpd.conf
      server/site:
```

## --g

(IIS web agent only) Remove all web agent instances and libraries from an IIS installation.

Usage: agentadmin.exe --g

For more information, refer to To remove Web Agents from IIS.

## --e

(IIS web agent only) Enable an existing agent instance.

Usage: agentadmin.exe --e agent-instance

For more information, refer to <u>To disable and enable Web Agents</u>.

# --d

(IIS web agent only) Disable an existing agent instance.

## Usage: agentadmin.exe --d agent-instance

For more information, refer to <u>To disable and enable Web Agents</u>.

(IIS web agent only) Modify Access Control Lists (ACLs) for files and folders related to a web agent instance.

Usage: agentadmin.exe --o "identity\_or\_siteID" "directory" [--siteId]

Usage: agentadmin.exe --o "directory" --addAll --removeAll

### "identity\_or\_siteID"

Specify the identity to be added to the directory's ACLs. When used with the -- siteId option, this option specifies an IIS site ID.

### "directory"

Specify the directory that would be modified.

### [--siteId]

Specify that the **agentadmin** should use identity\_or\_siteID as an IIS site ID.

### --addAll

Add all IIS application pool identities to the directory's ACLs. This option is not compatible with the --removeAll option.

### --removeAll

Remove all IIS application pool identities from the directory's ACLs. This option is not compatible with the --addAll option.

Example:

C:\web\_agents\iis\_agent\bin> agentadmin.exe --o "IIS\_user1"
"C:\web\_agents\iis\_agent\lib"

```
C:\web_agents\iis_agent\bin> agentadmin.exe --o "2"
"C:\web_agents\iis_agent\lib" --siteId
```

```
C:\web_agents\iis_agent\bin> agentadmin.exe --o
"C:\web_agents\iis_agent\lib" --addAll
```

## --r

Remove an existing agent instance.

### Usage: agentadmin --r agent-instance

### agent-instance

The ID of the agent configuration instance to remove.

Respond yes when prompted to confirm removal.

On IIS web agents, the --r option does not remove the web agent libraries since they can be in use by other web agent instances configured on the same site. To remove all web agent instances and libraries, use the --g option instead.

--k

Generate a new signing key.

```
Usage: agentadmin --k
```

Example:

- 1. Unix
- 2. Windows

```
$ cd /web_agents/apache24_agent/bin/
$ ./agentadmin --k
Encryption key value: YWM...5Nw==
```

```
C:\> cd web_agents\apache24_agent\bin
C:\web_agents\apache24_agent\bin> agentadmin --k
Encryption key value: YWM...5Nw==
```

### --p

Use a generated encryption key to encrypt a new password.

Usage: agentadmin --p encryption-key password

### encryption-key

An encryption key, generated by the **agentadmin** --k command.

### password

The password to encrypt.

Examples:

- 1. Unix
- 2. Windows

```
$ ./agentadmin --p "YWM00Th1MTQtMzMx0S05Nw==" "cat
newpassword.file"
Encrypted password value: 07b...d04=
```

# C:\path\to\web\_agents\apache24\_agent\bin> agentadmin.exe --p "YWM00Th1MTQtMzMx0S05Nw==" "newpassword" Encrypted password value: 07b...d04=

# --V[i]

Validate the installation. Use this command in conjunction with sustaining to troubleshoot installations.

This command validates the following points:

- The agent can reach the AM server(s) configured in <u>AM Connection URL</u>.
- Critical bootstrap properties are set. For more information, see <u>Configuration</u> <u>location</u>.
- TLS/SSL libraries are available and that SSL configuration properties are set, if the agent is configured for SSL communication.
- The agent can log in to AM to fetch the agent profile.
- The system has enough RAM and shared memory.
- The agent can log in to AM with the provided user and password credentials.
- The agent can decrypt the agent profile password using the encryption key in the agent.conf file.
- WebSocket connections are available between the agent and AM.
- The core init and shutdown agent sequences are working as expected. This validation requires the --Vi flag.
- (IIS agent only) IIS is configured for running application pools in Integrated mode.

- To prevent service outage or an unresponsive agent, run the command only when the agent instance is not actively protecting a website.
- On Unix, run the command as the same user or group that runs the web server. For example, to use the Apache HTTP Server daemon user:

```
$ sudo -u daemon ./bin/agentadmin --V agent_1
```

Running the command as a different user can cause the log/system\_0.log and log/monitor\_0.pipe files to be created with permissions that prevent the agent from writing to them, causing an error such as:

```
2018-09-19 13:54:52 GMT ERROR [0x7f0c9cf05700:22420]: unable to open event channel
```

- Make sure the user running the command has execute permission on the following directories:
  - o /web\_agents/apache24\_agent/instances/agent\_nnn
  - o /web\_agents/apache24\_agent/log

### Usage:

INFURIANT

### agentadmin --V[i] agent\_instance [user name] [password file] [realm]

### [i]

(Optional) Ensure that the core init and shutdown agent sequences are working as expected.

### agent\_instance

(Required) The agent instance where to run the validation tests. For example, agent\_1.

### user name

(Optional) A user ID that exists in the AM server. Required only for the validate\_session\_profile test. For example, demo.

### password file

(Optional) A file containing the password of the user ID used for the validate\_session\_profile test. For example, /secure-directory/passwd.txt

### realm

(Optional) The realm of the user ID used for the validate\_session\_profile test. For example, /customers.

### Example:

```
$ ./agentadmin --Vi agent_1 demo passwd.txt /
Saving output to
/web_agents/apache24_agent/bin//../log/validate_20180831121402.lo
q
Running configuration validation for agent_1:
Agent instance is configured with 1 naming.url value(s):
1. https://am.example.com:8443/am is valid
selected https://am.example.com:8443/am as naming.url value
validate_bootstrap_configuration: ok
validate_ssl_libraries: ok
validate_agent_login: ok
get_allocator_blockspace_sz(): trying for configured cache size
16777216 bytes
validate_system_resources: ok
validate_session_profile: ok
validate_websocket_connection: ok
validate_worker_init_shutdown: ok
Result: 7 out of 7 tests passed, 0 skipped.
```

### - - V

Display information about **agentadmin** build and version numbers, and available system resources.

Example:

```
AM Web Agent for IIS Server 7.5, 8.x
Version: 2023.6
Revision: ab12cde
Build machine: WIN-6R2CH15R77
Build date: Nov 8 2016 11:30:18
System Resources:
total memory size: 7.7GB
pre-allocated session/policy cache size: 1.0GB
log buffer size: 128.5MB
min audit log buffer size: 2MB, max 2.0GB
total disk size: 162.4GB
free disk space size: 89.6GB
```

# Installation environment variables

This section lists Web Agent properties that are configured by environment variables, and set during installation.

Use installation environment variables with the **agentadmin** -V[i] command to validate the installation with different parameters:

- 1. Linux
- 2. Windows

```
$ AM_PROXY_HOST=proxy.host.net AM_PROXY_PORT=8080
AM_PROXY_USER=user AM_PROXY_PASSWORD=pass ./agentadmin --Vi.
```

C:\>set AM\_PROXY\_HOST=proxy.host.net C:\>set AM\_PROXY\_PORT=8080 C:\>set AM\_PROXY\_USER=user C:\>set AM\_PROXY\_PASSWORD=pass C:\>agentadmin.exe --Vi agent\_1

For information about other environment variables, refer to Environment variables.

### AM\_PROXY\_HOST

The proxy FQDN, when AM and the agent communicate through a proxy configured in forward proxy mode.

### AM\_PROXY\_PASSWORD

The agent password, when AM and the agent communicate through a proxy configured in forward proxy mode, and the proxy requires that the agent authenticates using Basic Authentication.

### AM\_PROXY\_USER

The agent username, when AM and the agent communicate through a proxy configured in forward proxy mode, and the proxy requires that the agent authenticates using Basic Authentication.

### AM\_PROXY\_PORT

The proxy port number, when AM and the agent communicate through a proxy configured in forward proxy mode.

### APACHE\_RUN\_USER

The user running the Apache HTTP or IBM HTTP Server. Set this variable before installation when an Apache user is not defined in httpd.conf. This can be the case in non Red Hat Enterprise Linux-based distributions.

### APACHE\_RUN\_GROUP

The group to which the user running the Apache HTTP Server or IBM HTTP Server belongs. Set this variable before installation when an Apache group is not defined in httpd.conf. This can be the case in non Red Hat Enterprise Linux-based distributions.

### AM\_SSL\_SCHANNEL

Use for Windows only, when TLS/SSL is configured in AM or the agent web server.

A flag for whether the agent installation process should use the Windows Secure Channel API:

• 0. Disable Windows Secure Channel API support. The agent uses OpenSSL libraries instead.

Ensure that the OpenSSL libraries are in the appropriate place, as specified in the <u>OpenSSL library location by operating system</u> table.

• 1 . Enable Windows Secure Channel API support.

### AM\_SSL\_KEY

Use for OpenSSL only, when TLS/SSL is configured in AM or the agent web server.

When AM is configured to perform client authentication, this environment variable specifies a PEM file that contains the private key corresponding to the certificate specified in the AM\_SSL\_CERT environment variable.

For example:

- 1. Unix
- 2. Windows

/opt/certificates/client-private-key.pem

C:\Certificates\client-private-key.pem

### AM\_SSL\_PASSWORD

Use for OpenSSL only, when TLS/SSL is configured in AM or the agent web server.

When AM is configured to perform client authentication, this environment variable specifies the obfuscated password of the private key configured in the AM\_SSL\_KEY variable. Configure this variable only if the private key is password-protected.

To obfuscate the password, use the **agentadmin** --p command:

1. Unix

2. Windows

```
$ /path/to/web_agents/agent_type/bin/> agentadmin --p
"Encryption Key" "cat certificate_password.file"
```

Encrypted password value: zck...jtc=com.forgerock.agents.config.cert.key.password = zck+6RKqjtc=

C:\path\to\web\_agents\agent\_type\bin> agentadmin.exe --p
"Encryption\_Key" "Certificate\_File\_Password"
Encrypted password value: zck+6RKqjtc=

### AM\_SSL\_CIPHERS

Use for OpenSSL only, when TLS/SSL is configured in AM or the agent web server.

The list of ciphers to support. The list consists of one or more cipher strings separated by colons, as defined in the man page for ciphers at http://www.openssl.org.

For example, HIGH:MEDIUM.

### AM\_SSL\_CERT

Use when TLS/SSL is configured in AM or the agent web server.

When AM is configured to perform client authentication, this environment variable specifies a PEM file that contains the certificate chain for the agent.

For example, /opt/certificates/client-cert.pem, C:\Certificates\client-cert.pem (Windows with OpenSSL), or Cert:\LocalMachine\My location (Windows with the Windows Secure Channel API).

## AM\_SSL\_CA

When configuring the agent to validate AM's certificate, this environment variable specifies a PEM file that contains the certificates required to validate AM's server certificate. For example, /opt/certificates/ca.pem, C:\Certificates\ca.pem (Windows with OpenSSL), or Cert:\LocalMachine\Ca (Windows with the Windows Secure Channel API).

Copyright © 2010-2023 ForgeRock, all rights reserved.